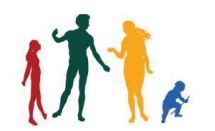

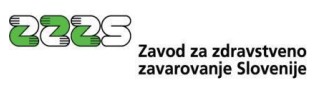

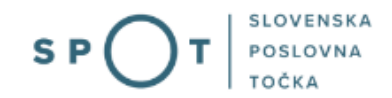

Navodila za pripravo zahtevkov in obračunov za refundacijo nadomestil plač prek portala SPOT

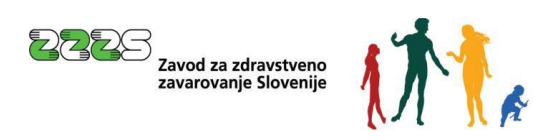

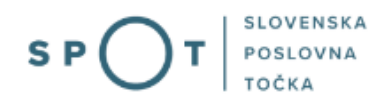

# Zgodovina dokumenta

| Verzija | Sprememba    | Avtor | Opis sprememb                        |
|---------|--------------|-------|--------------------------------------|
| 1.0     | 5. 5. 2021   | ZZZS  | Vzpostavitev dokumenta               |
| 1.1     | 26. 7. 2021  | MJU   | Oblikovne spremembe                  |
| 1.2     | 16. 12. 2022 | ZZZS  | Vključene dopolnitve na zahtevku in  |
|         |              |       | obračunu                             |
| 1.3     | 30. 12. 2022 | ZZZS  | Izvoz podatkov zahtevka in obračunov |
|         |              |       | v Excel – dopolnjeno poglavje 7.10   |
| 1.4     | 28. 11. 2023 | ZZZS  | Spremembe zaradi uvedbe ePODK        |
| 1.5     | 29. 11. 2023 | MDP   | Dopolnitev in ureditev dokumenta     |
| 1.6     | 20. 12. 2024 | MDP   | Ureditev dokumenta                   |

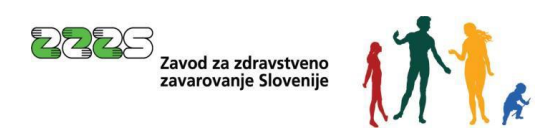

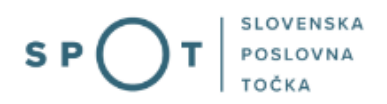

# Kazalo vsebine

| 1. | L           | Jvo  | d           |                                                                                                    | 7      |
|----|-------------|------|-------------|----------------------------------------------------------------------------------------------------|--------|
| 2. | Ν           | la k | ratko       | o o postopku                                                                                             | 8      |
|    | 2.1         |      | Кај р       | potrebuje uporabnik za izvajanje postopkov prek portala SPOT                                             | 8      |
|    | 2.2<br>razl | ike  | Poo<br>do m | blastilo za vlaganje zahtevkov za refundacijo bruto nadomestil plač in prispevkov oc<br>ninimalne osnove | ł<br>8 |
|    | 2.3         |      | Porr        | noč in podpora                                                                                           | 9      |
|    | 2.4         |      | Vme         | esnik in razlika od vlaganja zahtevkov refundacije prek portala SPOT                                     | 9      |
| 3. | Р           | rija | va v        | Moj SPOT                                                                                                 | 10     |
|    | 3.1         |      | Nam         | nizje in izbira poslovnega subjekta                                                                      | 12     |
|    | 3.2         |      | Sezr        | nam postopkov in delo z vlogami                                                                          | 12     |
| 4. | Р           | ost  | opek        | < za vlaganje zahtevkov za refundacijo                                                                   | 14     |
|    | 4.1         |      | Preg        | gled zahtevkov za obdobje                                                                                | 15     |
|    | 4.2         |      | Sezr        | nam zahtevkov za izbrano obdobje in prenos preglednice                                                   | 17     |
|    | 4.3         |      | Preg        | gled zahtevkov in pripadajočih obračunov                                                                 | 19     |
|    | 4.4         |      | Vno         | s zahtevka                                                                                               | 21     |
|    | 4.5         |      | Vno         | os obračuna                                                                                              | 27     |
|    | 4           | .5.1 | L           | Podatki osnove                                                                                           | 41     |
|    | 4           | .5.2 | 2           | Posebnosti prispevkov delodajalca                                                                        | 43     |
|    | 4           | .5.3 | 3           | Informativni izračun                                                                                     | 46     |
|    | 4.6         |      | Izbir       | ra prilog obračuna                                                                                       | 46     |
|    | 4.7         |      | Izbir       | ra prilog zahtevka                                                                                       | 54     |
|    | 4.8         |      | Elek        | tronsko podpisovanje in oddaja vloge                                                                     | 57     |
|    | 4.9         |      | Spre        | emljanje statusa vlog v postopku                                                                         | 58     |
|    | 4.10        | 0    | Pod         | roben pregled zahtevka in možnosti izpisa zahtevka za refundacijo                                        | 60     |
|    | 4.12        | 1    | Prer        | nehanje dela s poslovnim subjektom                                                                       | 62     |

# Kazalo slik

| Slika 1: Prijava v portal SPOT       |  |
|--------------------------------------|--|
| Slika 2: Izbira varne prijave        |  |
| Slika 3: Izbira poslovnega subjekta  |  |
| Slika 4: Dostop do seznama postopkov |  |

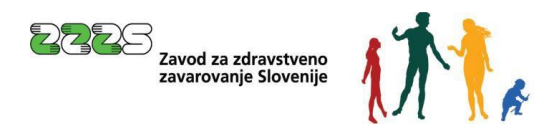

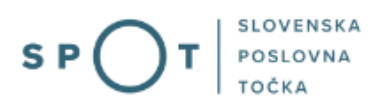

| Slika 5: Izbira postopka Nadomestila plače - refundacija                 | . 13 |
|--------------------------------------------------------------------------|------|
| Slika 6: Seznam zahtevkov za izbrano obdobje                             | . 14 |
| Slika 7: Pregled zahtevkov za izbrano obdobje                            | . 15 |
| Slika 8: Seznam zahtevkov za izbrano obdobje in prenos v preglednico     | . 17 |
| Slika 9: Shranjena datoteka                                              | . 17 |
| Slika 10: Izpis podatkov v preglednici                                   | . 18 |
| Slika 11: Pregled zahtevka in pripadajočih obračunov                     | . 19 |
| Slika 12: Podrobnosti obračuna                                           | . 20 |
| Slika 13: Obvestilo ZZZS v primeru zavrnitve zahtevka ali obračuna       | . 20 |
| Slika 14: Gumba za »Naprej« in »Nazaj« v spletnem brskalniku             | . 21 |
| Slika 15: Pregled zahtevkov za obdobje                                   | . 21 |
| Slika 16: Nadomestilo plače - refundacija                                | . 22 |
| Slika 17: Vnos novega zahtevka                                           | . 22 |
| Slika 18: Izbira vrste refundacije                                       | . 23 |
| Slika 19: Vnos dejanske ali povprečne mesečne obveznosti                 | . 23 |
| Slika 20: Vnos drugega TRR računa                                        | . 24 |
| Slika 21: Povzetek obračunov                                             | . 25 |
| Slika 22: Nadomestila v pripravi                                         | . 25 |
| Slika 23: Seznam nadomestil v pripravi                                   | . 26 |
| Slika 24: Gumb za vnos novega obračuna                                   | . 27 |
| Slika 25: Vnos obračuna za refundacijo                                   | . 28 |
| Slika 26: Seznam ePotrdil za zavarovanca v izbranem obdobju              | . 29 |
| Slika 27: Pregled vsebine ePotrdila                                      | . 29 |
| Slika 28: Izbor ePotrdila na seznamu                                     | . 30 |
| Slika 29: Prikaz podatkov obračuna iz izbranega ePotrdila                | . 30 |
| Slika 30: Izbira vrednosti A ali B glede na čas zadržanosti v breme ZZZS | . 32 |
| Slika 31: Izbor tipa delovnega koledarja                                 | . 33 |
| Slika 32: Samodejni izračun vrednosti                                    | . 34 |
| Slika 33: Opozorilo za vnos prvega dne zadržanosti v breme ZZZS          | . 35 |
| Slika 34: Odprti delovni koledar za izbranega delavca                    | . 35 |
| Slika 35: Izbira predhodnih mesecev                                      | . 36 |
| Slika 36: Vnos delovne obveznosti za vsak posamezni dan                  | . 36 |
| Slika 37: Polje za vnos števila ur                                       | . 37 |
| Slika 38: Primer zapisa ur v posebni koledar                             | . 37 |
| Slika 39: Opozorilo za vnos prvega dne zadržanosti v breme ZZZS          | . 38 |
| Slika 40: Vnos prvega dne zadržanosti v breme ZZZS                       | . 38 |
| Slika 41: Vnos prejšnje zadržanosti                                      | . 39 |
| Slika 42: Potrditev vnosa v posebnem koledarju                           | . 39 |

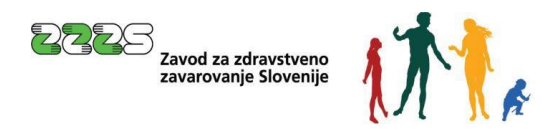

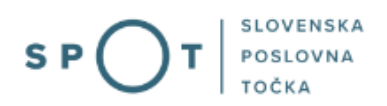

| Slika 43: Samodejni izračun in prenos ur glede na vneseni Posebni koledar | 40 |
|---------------------------------------------------------------------------|----|
| Slika 44: Delovni koledar z zmanjšano delovno obveznostjo                 | 41 |
| Slika 45: Podatki osnove                                                  | 42 |
| Slika 46: Posebnosti prispevkov delodajalca                               | 43 |
| Slika 47: Skupaj prispevki do minimalne osnove                            | 43 |
| Slika 48: Vnos za invalidsko podjetja ali invalid nad kvoto               | 44 |
| Slika 49: Vnos za delno oprostitev plačila prispevkov                     | 44 |
| Slika 50: Vnos posebne prispevne stopnje                                  | 45 |
| Slika 51: Vnos za povečanje prispevka PIZ za beneficirano dobo            | 45 |
| Slika 52: Informativni izračun                                            | 46 |
| Slika 53: Pripenjanje povezanih dokumentov za izbrano vlogo               | 47 |
| Slika 54: Primer pripenjanja dokumenta za postopek SPOT                   | 48 |
| Slika 55: Pregled pripetega dokumenta in elektronski podpis               | 49 |
| Slika 56: Razveljavitev/Izbris pripetih dokumentov                        | 49 |
| Slika 57: Prikaz pripetega dokumenta                                      | 50 |
| Slika 58: Potrditev zaključka vnosa obračuna                              | 51 |
| Slika 59: Primer napake pri preverjanju obračuna ZZZS                     | 52 |
| Slika 60: Seznam obračunov                                                | 53 |
| Slika 61: Dodajanje dodatnih prilog                                       | 54 |
| Slika 62: Podatki o posameznem obračunu                                   | 55 |
| Slika 63: Podrobni podatki o posameznem obračunu                          | 55 |
| Slika 64: Korak za pripenjanje vlog v CEH (Centralna Elektronska Hramba)  | 56 |
| Slika 65: Elektronsko podpisovanje dokumenta                              | 56 |
| Slika 66: Ekran, ki sledi uspešnemu elektronskemu podpisovanju            | 57 |
| Slika 67: Prikaz osnutkov vlog v postopkih                                | 58 |
| Slika 68: Prikaz seznama oddanih in zaključenih vlog                      | 58 |
| Slika 69: Povezava do zgodovine vloge                                     | 59 |
| Slika 70: Pregled dokumentov                                              | 59 |
| Slika 71: Seznam vlog                                                     | 60 |
| Slika 72: Podatki vloge                                                   | 60 |
| Slika 73: Podrobnosti obračuna                                            | 61 |
| Slika 74: Izvoz podatkov vloge v preglednico                              | 61 |
| Slika 75: Pregled podatkov v preglednici                                  | 62 |
| Slika 76: Shrani kot Excelov delovni zvezek                               | 62 |
| Slika 77: Namizje Moj SPOT                                                | 62 |

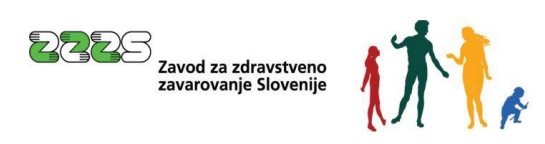

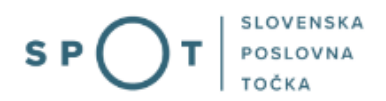

# Slovarček:

| Zakon o poslovnem registru Slovenije              | Zakon o poslovnem registru poleg ostale zakonodaje določa<br>pravno podlago za delovanje informacijskega sistema za podporo<br>poslovnim subjektom.                                                             |
|---------------------------------------------------|----------------------------------------------------------------------------------------------------|
| Pravilnik o točkah za podporo poslovnim subjektom | Definira znamko SPOT, Slovenska poslovna točka. Prvi nivo sistema<br>SPOT predstavlja portal SPOT.                                                                                                    |
| Ministrstvo za digitalno preobrazbo               | Ministrstvo, pristojno za zagotavljanje elektronskih storitev javne<br>uprave, je med drugim zadolženo tudi za upravljanje<br>informacijskega sistema za podporo poslovnim subjektom (portal<br>SPOT).          |
| SPOT, Državni portal za poslovne<br>subjekte      | Portal SPOT predstavlja javni spletni portal za podporo poslovnim<br>subjektom v skladu z zakonom (ZPRS), ki ureja postopke v sistemu<br>za podporo poslovnim subjektom.                                        |
|                                                   | Portal SPOT, Slovenska poslovna točka, je osrednji državni portal za<br>poslovne subjekte, ki nudi informacije o pogojih poslovanja v<br>Sloveniji ter elektronske storitve in postopke.                        |
| Moj SPOT                                          | Moj SPOT je informacijski sistem, ki je del portala SPOT, do<br>katerega uporabniki lahko dostopajo s prijavo prek varne SI-PASS<br>prijave.                                                                    |
|                                                   | Moj SPOT omogoča varno elektronsko poslovanje, elektronske storitve in postopke za poslovne subjekte.                                                                                                    |
| Pristojni organ                                   | Pristojni organi so vsebinski skrbniki elektronskih storitev in postopkov, ki so vzpostavljeni na portalu SPOT.                                                                                                 |
| Enotni kontaktni center državne uprave            | Enotni kontaktni center državne uprave (EKC) deluje v okviru<br>Ministrstva za digitalno preobrazbo, Direktorata za podporo<br>uporabnikom.                                                                     |
|                                                   | EKC je namenjen vsebinski in tehnični pomoči na 1. nivoju podpore<br>pri uporabi elektronskih storitev, ki jih država zagotavlja<br>prebivalcem, tujcem, poslovnim subjektom in zaposlenim v državni<br>upravi. |
|                                                   | Dostop do storitev EKC:<br>t: 080 2002<br>e: ekc@gov.si                                                                                                    |

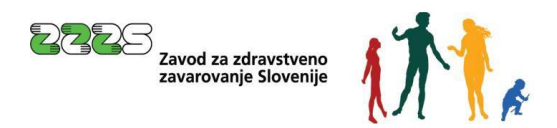

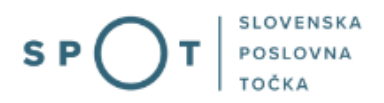

# 1. Uvod

Ta navodila vsebujejo informacije in napotke za uporabo elektronskega postopka, ki ga želite opraviti na portalu SPOT.

Vsebina navodil je bila usklajena in potrjena s strani vsebinskih skrbnikov postopka.

Za dodatno podporo in pomoč se lahko obrnete na ekc@gov.si.

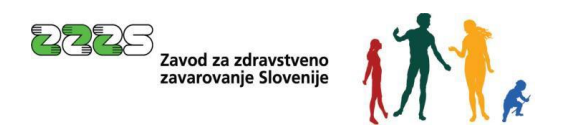

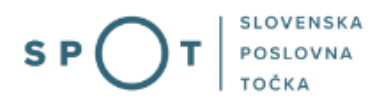

# 2. Na kratko o postopku

# 2.1 Kaj potrebuje uporabnik za izvajanje postopkov prek portala SPOT

Uporabnik potrebuje:

- računalnik s podprtim internetnim brskalnikom,
- dostop do interneta,
- digitalno potrdilo,
- optični čitalec.

Katera digitalna potrdila so podprta, si lahko preberete na povezavi Digitalna potrdila.

# 2.2 Pooblastilo za vlaganje zahtevkov za refundacijo bruto nadomestil plač in prispevkov od razlike do minimalne osnove

Kdor želi prek portala SPOT posredovati zahtevek za refundacijo bruto nadomestil plač in prispevkov od razlike do minimalne osnove (v nadaljnjem besedilu: zahtevek za refundacijo), mora biti ali zakoniti zastopnik poslovnega subjekta, ki je zavezanec za prijavo, ali pa mora imeti pooblastilo zakonitega zastopnika.

Zakoniti zastopnik lahko za postopke ZZZS pooblasti kogar koli. Za vlaganje zahtevkov prek portala SPOT lahko pooblasti fizično osebo (npr. delodajalec pooblasti osebo, zaposleno v računovodskem servisu, ki zanj poleg računovodskih storitev opravlja tudi postopke vlaganja zahteve za refundacijo). Za vlaganje zahtevkov prek vmesnika pa pooblasti drug poslovni subjekt (npr. če računovodski servis uporablja vmesnik, lahko delodajalec pooblasti računovodski servis kot poslovni subjekt).

Pooblastilo se evidentira v sistemu SPOT, v katerem se izvaja tudi kontrola, za katere postopke ima uporabnik, ki se prijavi na portal SPOT, pooblastila.

Pooblastilo v sistem SPOT vnese točka SPOT. Zakoniti zastopnik lahko pooblastilo odda tudi sam elektronsko prek portala SPOT, če ima digitalno potrdilo, ali pa izpolni pooblastilo na tiskanem obrazcu, ki ga je potrebno prinesti ali poslati na eno od točk SPOT.

Postopek podelitve pooblastila prek portala SPOT je opisan na strani Pooblaščanje oseb za opravljanje postopkov preko portala SPOT

Pooblastilo lahko zakoniti zastopnik elektronsko odda sam prek portala SPOT.

Za postopek »Nadomestila plač« so predvideni naslednji načini pooblastil:

- 1. matična številka sedeža (pooblastilo velja samo za sedež),
- 2. matična številka sedeža + matična številka enot (pooblastilo velja za sedež in vse enote),
- 3. matična številka enote (pooblastilo velja samo za posamezno enoto).

Če zakoniti zastopnik pooblastila ne želi oddati elektronsko prek portala SPOT, temveč na tiskanem obrazcu, so obrazci za podelitev, preklic, spremembo in odpoved pooblastila objavljeni na povezavi Tiskani obrazci:

- Podelitev pooblastila za procesna dejanja v postopkih na portalu SPOT (docx),

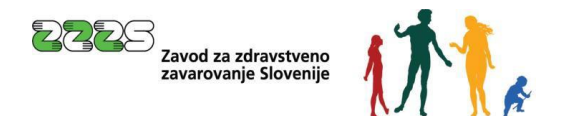

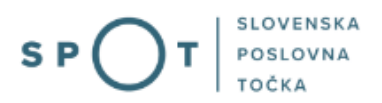

- Pooblaščenčeva odpoved pooblastila za procesna dejanja v postopkih na portalu SPOT (docx),
- Preklic pooblastila za procesna dejanja v postopkih na portalu SPOT (docx).

Pooblastilo se lahko časovno omeji. Če ga ne omeji zakoniti zastopnik, se v sistemu SPOT avtomatsko določi omejitev na 5 let.

# 2.3 Pomoč in podpora

Na povezavi Pomoč in podpora so objavljene naslednje vsebine:

- <u>Vsebinska podpora</u> navedeni postopki, za katere se nudi pomoč in kontaktni podatki organov, pristojnih za pomoč,
- <u>Tehnična podpora</u> tehnično podporo nudi Enotni kontaktni center po e-pošti <u>ekc@gov.si</u> ali telefonu 080 20 02.

# 2.4 Vmesnik in razlika od vlaganja zahtevkov refundacije prek portala SPOT

Na portalu SPOT so na povezavi <u>Vmesnik eBOL in eNDM</u> informacije, kaj vmesnik je, tehnična dokumentacija in postopek vključitve v vmesnik »eBOL in eNDM«.

Vmesnik omogoča zapis podatkov iz uporabnikovega sistema plač na Zahtevek za refundacijo in njegovo pošiljanje preko SPOT na ZZZS.

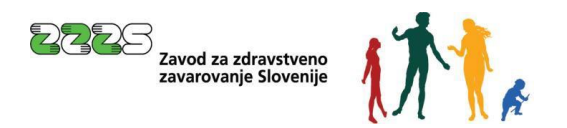

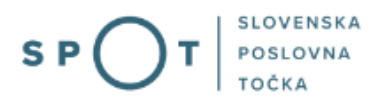

# 3. Prijava v Moj SPOT

- Do e-postopkov in storitev portala SPOT lahko dostopajo samostojni podjetniki, gospodarske družbe oziroma drugi poslovni subjekti (v nadaljevanju poslovni subjekti), ki so vpisani v <u>Poslovni register Slovenije</u>.
- E-postopke in storitve na portalu SPOT lahko v imenu poslovnega subjekta ureja zakoniti zastopnik oziroma nosilec dejavnosti, družbenik ali s strani zakonitega zastopnika pooblaščena oseba (pooblaščenec).
- Za **dostop in izvajanje e-postopkov** na portalu SPOT se prijavite v Moj SPOT prek spletne prijave <u>SI-PASS</u>.
- V **Moj SPOT** se lahko prijavite z različnimi **sredstvi za prijavo**, ki so namenjeni avtentikaciji in identifikaciji uporabnika, s čimer se zagotavlja varno elektronsko poslovanje.
- Za prijavo v Moj SPOT kliknete gumb »Prijava SI-PASS« v zgornjem desnem kotu.

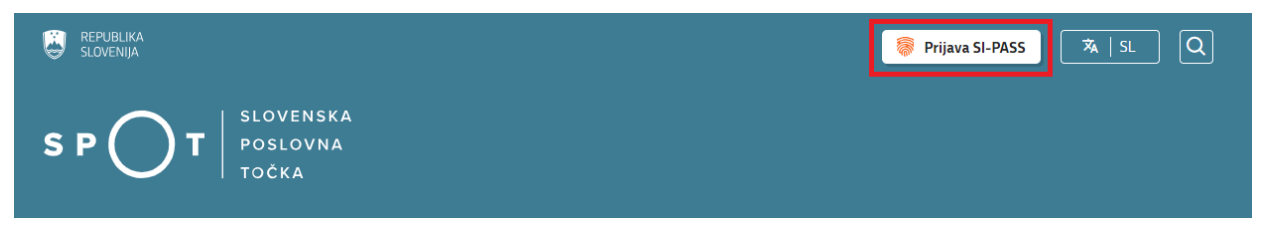

Slika 1: Prijava v portal SPOT

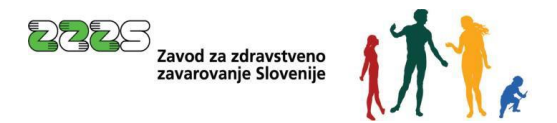

• V Moj SPOT se je mogoče prijaviti z različnimi sredstvi SI-PASS.

| SI-PASS<br>Storitev za spletno prijavo in e-podpis<br>Authentication and e-Stenature Strivica |   |
|-----------------------------------------------------------------------------------------------|---|
| Prosimo, izberite želeni način prijave                                                        |   |
| Digitalno potrdilo                                                                            | i |
| smsPASS                                                                                       | 1 |
| Osebna izkaznica s čitalnikom kartic                                                          | i |
| Osebna izkaznica z mobilno aplikacijo                                                         | i |
| Rekono                                                                                        | i |
| Halcom One                                                                                    | i |
| Prijava državljana EU                                                                         | i |
| Nič od navedenega                                                                             | i |

Slika 2: Izbira varne prijave

• Izberite želeni način prijave. V nadaljevanju boste preusmerjeni do namizja.

# Ne spreglejte!

Za **elektronsko podpisovanje** vlog in dokumentov je v **določenih postopkih** potrebno imeti nameščeno komponento za podpisovanje <u>ProXSign</u>. Za izvedbo e-podpisa s komponento ProXSign potrebujete kvalificirano digitalno potrdilo.

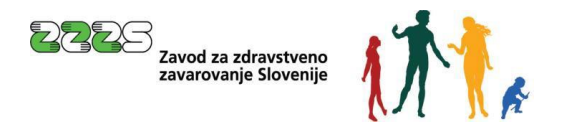

# 3.1 Namizje in izbira poslovnega subjekta

Po prijavi v sistem se vam bo prikazalo **namizje**, v katerem bodo prikazan poslovni subjekt s podatki in vaša funkcija v njih (zakoniti zastopnik oziroma nosilec dejavnosti, družbenik, pooblaščenec).

Izberite poslovni subjekt, za katerega želite opraviti želeni postopek.

| 📕 s       | EPUBLIKA SP         | ΓC | Državni | portal za poslovne subjekte                                                                      |                   |                     |                      | <u>~</u> | Jure Prošt<br>DŠ 64249760 | 2                  |
|-----------|---------------------|----|---------|--------------------------------------------------------------------------------------------------|-------------------|---------------------|----------------------|----------|---------------------------|--------------------|
| Izbei     | ri poslovni subjekt | >  | Nam     | nizje                                                                                            |                   |                     |                      |          |                           |                    |
| 匬         | Moj SPOT            |    | SEZNA   | AM POSLOVNIH SUBJEKTOV ①                                                                         |                   |                     |                      |          |                           |                    |
| _         |                     |    |         | Naziv ↑↓                                                                                         | Davčna številka 斗 | Matična številka ↑↓ | Vrsta zastopanja     |          |                           |                    |
| ä         | Vloge               | ~  | *       | Prošt Test, s sklepom d.o.o.                                                                     | 75257793          | 6943683000          | Družbenik, Zastopnik |          |                           |                    |
| =         | Postopki            |    | ☆       | SANOLABOR, podjetje za prodajo medicinskih, laboratorijskih in<br>farmacevtskih proizvodov, d.d. | 62340735          | 5000823000          | Pooblaščenec         |          |                           |                    |
| B         | Dokumenti           |    | ☆       | ZAVOD ZA ZDRAVSTVENO ZAVAROVANIE SLOVENIJE                                                       | 41698070          | 5554195000          | Pooblaščenec         |          |                           |                    |
| $\square$ | Obvestila           |    |         |                                                                                                  |                   |                     |                      |          |                           |                    |
| 808       | Moia pooblastila    |    | ☆       | SRC sistemske integracije d.o.o.                                                                 | 20453957          | 1447190000          | Pooblaščenec         |          |                           |                    |
| 0         |                     |    | ☆       | Test od doma s.p.                                                                                | 10946454          | 7301715000          | Pooblaščenec         |          |                           |                    |
|           | Vmesniki            |    |         | KOLEKTOR ETRA Energetski transformatorji d.o.o.                                                  | 34225064          | 5041686000          | Pooblaščenec         |          |                           |                    |
|           | Navodila            |    |         | ,,                                                                                               |                   |                     |                      |          |                           |                    |
| 曲         | Poslovni koledar    |    |         |                                                                                                  |                   |                     |                      |          | V                         | <u>si subjekti</u> |

#### Slika 3: Izbira poslovnega subjekta

# 3.2 Seznam postopkov in delo z vlogami

Do **seznama postopkov** za vaš poslovni subjekt lahko dostopate s pomočjo **menija** na levi strani ali prek bližnjice v kvadratku, pod sekcijo **Izpostavljeno**.

| SLOVENIJA S P                | )т | Državni portal za poslovne subjekte                       |                                        |                                             | <u>~</u>     | Jure Prošt<br>DŠ 64249760 | 2           |
|------------------------------|----|-----------------------------------------------------------|----------------------------------------|---------------------------------------------|--------------|---------------------------|-------------|
| Zamenjaj poslovni<br>subjekt | >  | Davčna številka: 62340735<br>Matična številka: 5000823000 | ANOLABOR, podjetje za prodajo medicins | skih, laboratorijskih in farmacevtskih proi | zvodov, d.d. |                           |             |
|                              |    | Poslovni subjekt                                          |                                        |                                             |              |                           |             |
| 命 Poslovni subjekt           |    | IZPOSTAVLJENO                                             |                                        |                                             |              |                           | Prijavi nap |
| 💾 Vloge                      | ~  |                                                           | 0                                      | 0                                           |              | <b>C</b> /                | ako         |
| i≡ Postopki                  |    | :=                                                        | lð                                     | Ľ⇒                                          | (            | $\checkmark$              |             |
| Dokumenti                    | _  | Postopki                                                  | Osnutki vlog                           | Oddane vloge                                | Zaključ      | ene vloge                 |             |
| Mavodila                     |    |                                                           |                                        |                                             |              |                           |             |
| Poslovni koledar             |    |                                                           |                                        |                                             |              |                           |             |

#### Slika 4: Dostop do seznama postopkov

Po kliku na gumb **Postopki** se vam odpre **seznam vseh postopkov**, ki so na voljo za vaš poslovni subjekt. Nabor postopkov je odvisen od vaše funkcije ali pooblastila.

Seznam postopkov je razdeljen po organih, ki so pristojni za vodenje postopkov. V nadaljevanju izberite Nadomestila plače - refundacija in pričnite z delom na vlogi/vlogah.

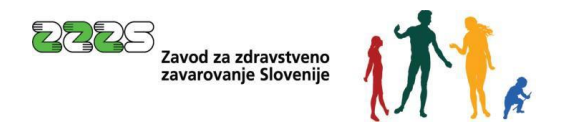

| SLOVENIJA S P T                                                         | Državni portal za poslovne subjekte                                                                                                    | Jure Prošt<br>DŠ 64249760 |
|-------------------------------------------------------------------------|----------------------------------------------------------------------------------------------------|---------------------------|
| Zamenjaj poslovni ><br>subjekt                                          | Davčna številka: 62340735<br>Matična številka: 5000823000 SANOLABOR, podjetje za prodajo medicinskih, laboratorijskih in farmacevtskih proizvodov, d.d.                        |                           |
| 命 Moj SPOT                                                              | Postovni subjekt / Postopki Postopki                                                                                                    |                           |
| 👖 Poslovni subjekt                                                      | Poišči postopek po nazivu ali organu ali opisu                                                                                                    | Q                         |
| 🖹 Vloge 🗸                                                               | Prikaži priljubljene postopke                                                                                                    |                           |
| := Postopki                                                             |                                                                                                    |                           |
| Dokumenti                                                               | > Postopki ③                                                                                                    |                           |
| 😥 Navodila                                                              | ✓ ZZZS                                                                                                    |                           |
| 📅 Poslovni koledar                                                      | Prenos ePotrdil o zadržanosti od dela (eBOL in ePODK)<br>Prenos elektronskih potrdil o upravičeni zadržanosti od dela (eBOL) in elektronskih potrdil o darovanju krvi (ePODK). | Začni                     |
|                                                                         | 업 Nadomestilo plače - refundacija<br>Vložitev zahtevka za refundacijo nadomestila plače.                                                                                       | Začni                     |
| <u>Tehnična pomoč in</u><br>podpora<br>Ponedeljek - petek: 8:00 - 22:00 | ☆ Prijava v obvezna socialna zavarovanja (M-1)<br>Prijava osebe v obvezna socialna zavarovanja                                                                                 | Začni                     |
| Enotni kontaktni center<br>državne uprave<br>🕲 080 20 02                | Prijava sprememb podatkov v obveznih socialnih zavarovanjih (M-3)           Prijava sprememb podatkov v obveznih socialnih zavarovanjih                                        | Začni                     |

Slika 5: Izbira postopka Nadomestila plače - refundacija

Več informacij o pogojih za uporabo portala SPOT je na voljo na strani <u>Pogoji za uporabo e-postopkov</u> in prijava v portal SPOT.

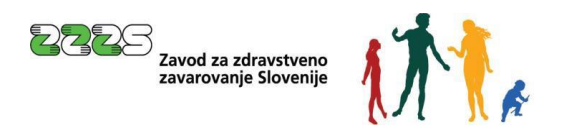

# 4. Postopek za vlaganje zahtevkov za refundacijo

Prek SPOT je omogočeno le vlaganje refundacijskih zahtevkov, torej zahtevkov za povračilo nadomestila za delavce, zaposlene pri delodajalcu, ki jim je delodajalec izplačal nadomestila v breme obveznega zdravstvenega zavarovanja. Preko SPOT ni možno vlaganje zahtevkov za direktna izplačila s strani samostojnih zavezancev. Tako bo npr. s. p. lahko vložil refundacijski zahtevek le za svoje zaposlene delavce, ne pa tudi svojega zahtevka za neposredno izplačilo nadomestila.

Po izbiri postopka »Nadomestilo plače - refundacija« se odpre vhodna stran za ta postopek:

| Nador      | Nadomestilo plače - refundacija 💷 |                 |   |   |  |  |
|------------|-----------------------------------|-----------------|---|---|--|--|
| Pregled za | Pregled zahtevkov za obdobje      |                 |   |   |  |  |
| Datum od*  | 01.09.2024                        |                 |   |   |  |  |
| Datum do*  | 05.12.2024                        |                 |   |   |  |  |
| Status     | VSI STATUSI                       |                 |   | ~ |  |  |
| lšči       | Prenos v pre                      | eglednice (csv) | Ø |   |  |  |
| Nov zaht   | tevek                             |                 |   |   |  |  |

Seznam zahtevkov za izbrano obdobje

| SPOT številka:                      | 0700-44-20241204-100057               |
|-------------------------------------|---------------------------------------|
| Vrsta zahtevka:                     | 2 - REFUNDACIJA DELODAJALCA           |
| Datum prejema:                      | 05.12.2024                            |
| Mesec in leto zahtevka:             | Mesec: 3 Leto: 2023                   |
| IBAN - TRR zavezanca:               | SI56051008000105334                   |
| Št. obračunov:                      | 1                                     |
| Znesek zahtevka zavezanca:          | 367,44 €                              |
| Znesek obračunanega<br>nadomestila: | €                                     |
| Znesek plačanega zahtevka:          | €                                     |
| Datum plačila:                      |                                       |
| Status zahtevka:                    | Zahtevek čaka na obravnavo pri refer. |

Slika 6: Seznam zahtevkov za izbrano obdobje

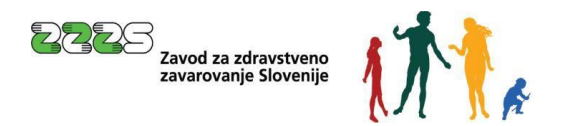

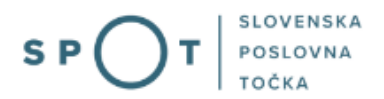

# 4.1 Pregled zahtevkov za obdobje

Uporabnik lahko za določeno obdobje (polji: »Datum od«, »Datum do«) in glede na status pregleduje vložene zahtevke za refundacijo. Seznam statusov se odpre tako, da se klikne na polje »Status«, kjer dobimo izbiro statusov.

# Nadomestilo plače - refundacija 💷

| Pre                                 | egled za | htevkov za               | obdobje                                                     |           |
|-------------------------------------|----------|--------------------------|-------------------------------------------------------------|-----------|
| Dat                                 | um od*   | 01.09.2024               |                                                             |           |
| Dat                                 | um do*   | 05.12.2024               |                                                             |           |
| Sta                                 | tus      | VSI STATUSI              |                                                             | ~         |
|                                     | Išči     | VSI STATUSI              |                                                             |           |
|                                     | Nov zaht | POPOLN BRE               | Z OBRAČUNOV<br>N V DRUGO ENOTO                              |           |
| Išči<br>Nov zah<br>Seznam z<br>SPOT |          | V OBDELAVI Z             | JSREDOVANJO<br>Z VSAJ ENIM OBRAČUNOM<br>VSEMI OBRAČUNI      |           |
|                                     |          | POPOLN Z VS              | EMI OBRAČUNI                                                |           |
|                                     | SPOT     | ZAVRNJEN<br>UVRŠČEN NA   | PLAČILNI NALOG                                              | )0057     |
|                                     | Vrsta :  | PONOVNO UV               | /RŠČEN NA PLAČILNI NALOG                                    | LODAJALCA |
|                                     | Datun    | ZAKLJUČEN F              | PLAČILNI NALOG                                              |           |
|                                     | Mesec    | PRIDOBLJEN               | A CELOTNA INFORMACIJA IZ UJP                                | 3         |
|                                     | IBAN ·   | PRIDOBLJEN               | A DELNA INFORMACIJA IZ UJP                                  | 34        |
|                                     | Št. obi  |                          | ENA INFORMACIJA IZ UJP                                      |           |
|                                     |          |                          |                                                             |           |
|                                     | Znese    | NA NOVEM N               | ALOGU                                                       |           |
|                                     | Znese    | ZAHTEVEK ČA<br>OBRAVNAVA | AKA NA OBRAVNAVO PRI REFER.<br>ZAKLJUČENA-ZAHTEVEK ZAVRNJEN |           |

Slika 7: Pregled zahtevkov za izbrano obdobje

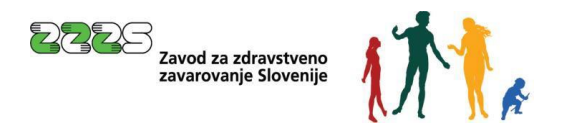

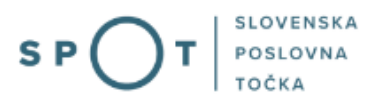

Iz spodnje preglednice je razviden opis statusa in oznaka, ali gre za končni status ali ne:

| Naziv                                  | Opis                                                              | Končni<br>status |
|----------------------------------------|-------------------------------------------------------------------|------------------|
| VSI STATUSI                            | Zahtevki v vseh statusih.                                         | N                |
| POPOLN BREZ OBRAČUNOV                  | Prevzeti zahtevki.                                                | N                |
| POSREDOVAN V DRUGO ENOTO               | Zahtevki, posredovani v obravnavo v drugo enoto.                  | D                |
| PREJET PO POSREDOVANJU                 | Zahtevki, prejeti v obravnavo iz druge enote.                     | N                |
| V OBDELAVI Z VSAJ ENIM OBRAČUNOM       | Zahtevki v obravnavi pri referentu.                               | N                |
| ZAVRNJEN Z VSEMI OBRAČUNI              | Zahtevki, ki imajo vse obračune zavrnjene.                        | D                |
| POPOLN Z VSEMI OBRAČUNI                | Zahtevki, ki so v nadaljnji obravnavi na ZZZS.                    | N                |
| ZAVRNJEN                               | Zavrnjeni zahtevki pred obravnavo obračunov.                      | D                |
| UVRŠČEN NA PLAČILNI NALOG              | Zahtevki, ki so na plačilnem nalogu za izplačilo.                 | N                |
| PONOVNO UVRŠČEN NA PLAČILNI NALOG      | Zahtevki, ki so zaradi rešenih napak ponovno na plačilnem nalogu. | N                |
| ZAKLJUČEN PLAČILNI NALOG               | Zahtevki, ki čakajo na izplačilo.                                 | N                |
| PRIDOBLJENA CELOTNA INFORMACIJA IZ UJP | Izplačani zahtevki.                                               | D                |
| PRIDOBLJENA DELNA INFORMACIJA IZ UJP   | Zahtevki, ki niso bili v celoti izplačani.                        | N                |
| NI PRIDOBLJENA INFORMACIJA IZ UJP      | Zahtevki niso bili izplačani.                                     | N                |
| STORNIRAN V CELOTI                     | Stornirani zahtevki – po izplačilu.                               | D                |
| STORNIRAN DELNO                        | Delno stornirani zahtevki – posamezni obračuni.                   | D                |
| NA NOVEM NALOGU                        | Zahtevki ponovno uvrščeni v izplačilo.                            | D                |
| ZAHTEVEK ČAKA NA OBRAVNAVO PRI REFER.  | Referent še ni prevzel zahtevka iz nabiralnika                    | N                |
| OBRAVNAVA ZAKLJUČENA-ZAHTEVEK ZAVRNJEN | Zahtevek je bil avtomatsko zavrnjen                               | D                |

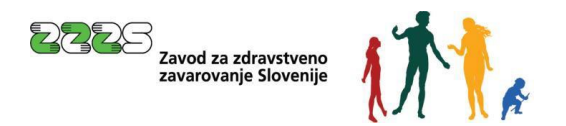

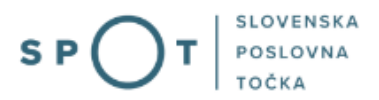

# 4.2 Seznam zahtevkov za izbrano obdobje in prenos preglednice

Potem, ko je izbrano določeno obdobje in ustrezen status, se s klikom na gumb »Išči« prikaže »Seznam zahtevkov za izbrano obdobje«. Maksimalni dovoljeni časovni interval za pregled zahtevkov je 1 leto. Prikažejo se tudi zahtevki, ki so bili zavrnjeni s strani avtomatske vhodne kontrole na ZZZS ali pa še čakajo v nabiralniku ZZZS na obravnavno s strani referenta. Ti zahtevki nimajo (modre) ZZZS številke zahtevka.

Z gumbom »Prenos v preglednice (csv)« se pripravi za prenos na računalnik uporabnika datoteka s preglednico:

|                                                                                       | nestilo <sub>l</sub>                                                                                                    | olače - refundacija 💷                                                                                                    |  |
|---------------------------------------------------------------------------------------|----------------------------------------------------------------------------------------------------|----------------------------------------------------------------------------------------------------|--|
| Pregled za                                                                            | ahtevkov za o                                                                                                    | bdobje                                                                                                    |  |
| Datum od*                                                                             | 01.09.2024                                                                                                    |                                                                                                    |  |
| Datum do*                                                                             | 05.12.2024                                                                                                    |                                                                                                    |  |
| Status                                                                                | VSI STATUSI                                                                                                    | ~                                                                                                    |  |
| Išči                                                                                  | Prenos v preg                                                                                                    | lednice (csv)                                                                                                    |  |
| Nov zahi                                                                              | tevek                                                                                                    |                                                                                                    |  |
| Seznam z                                                                              | abtevkov za i                                                                                                    | zhrano obdobie                                                                                                    |  |
| Jeznam z                                                                              | antevrov za n                                                                                                    |                                                                                                    |  |
|                                                                                       |                                                                                                    |                                                                                                    |  |
|                                                                                       |                                                                                                    |                                                                                                    |  |
| SPOT                                                                                  | številka:                                                                                                    | 0700-44-20241204-100057                                                                                                    |  |
| SPOT<br>Vrsta                                                                         | številka:<br>zahtevka:                                                                                                    | 0700-44-20241204-100057<br>2 - REFUNDACIJA DELODAJALCA                                                                                                    |  |
| SPOT<br>Vrsta<br>Datum                                                                | številka:<br>zahtevka:<br>n prejema:                                                                                                    | 0700-44-20241204-100057<br>2 - REFUNDACIJA DELODAJALCA<br>05.12.2024                                                                                             |  |
| SPOT<br>Vrsta<br>Datun<br>Meseo                                                       | številka:<br>zahtevka:<br>n prejema:<br>: in leto zahtevka                                                                                                    | 0700-44-20241204-100057<br>2 - REFUNDACIJA DELODAJALCA<br>05.12.2024<br>a: Mesec: 3 Leto: 2023                                                                   |  |
| SPOT<br>Vrsta<br>Datun<br>Meseo<br>IBAN                                               | številka:<br>zahtevka:<br>n prejema:<br>: in leto zahtevka<br>- TRR zavezanca                                                                                                  | 0700-44-20241204-100057<br>2 - REFUNDACIJA DELODAJALCA<br>05.12.2024<br><b>Mesec:</b> 3 Leto: 2023<br><b>:</b> SI56051008000105334                               |  |
| SPOT<br>Vrsta<br>Datun<br>Mesec<br>IBAN<br>Št. ob                                     | številka:<br>zahtevka:<br>n prejema:<br>: in leto zahtevk;<br>- TRR zavezanca<br>računov:                                                                                      | 0700-44-20241204-100057<br>2 - REFUNDACIJA DELODAJALCA<br>05.12.2024<br>a: Mesec: 3 Leto: 2023<br>: SI56051008000105334<br>1                                     |  |
| SPOT<br>Vrsta<br>Datun<br>Meseo<br>IBAN<br>Št. ob<br>Znese                            | številka:<br>zahtevka:<br>n prejema:<br>: in leto zahtevk:<br>- TRR zavezanca<br>računov:<br>k zahtevka zave                                                                   | 0700-44-20241204-100057<br>2 - REFUNDACIJA DELODAJALCA<br>05.12.2024<br>a: Mesec: 3 Leto: 2023<br>: SI56051008000105334<br>1<br>zanca: 367,44 €                  |  |
| SPOT<br>Vrsta<br>Datum<br>Mesec<br>IBAN<br>Št. ob<br>Znese<br>Znese<br>nador          | številka:<br>zahtevka:<br>n prejema:<br>: in leto zahtevka<br>- TRR zavezanca<br>računov:<br>:k zahtevka zave<br>:k obračunanega<br>nestila:                                   | 0700-44-20241204-100057<br>2 - REFUNDACIJA DELODAJALCA<br>05.12.2024<br>a: Mesec: 3 Leto: 2023<br>: SI56051008000105334<br>1<br>zanca: 367,44 €<br>€             |  |
| SPOT<br>Vrsta<br>Datun<br>Mesec<br>IBAN<br>Št. ob<br>Znese<br>Znese<br>nador<br>Znese | številka:<br>zahtevka:<br>n prejema:<br>: in leto zahtevka<br>- TRR zavezanca<br>računov:<br>:k zahtevka zave<br>:k obračunanega<br>nestila:<br>:k plačanega zah               | 0700-44-20241204-100057<br>2 - REFUNDACIJA DELODAJALCA<br>05.12.2024<br>a: Mesec: 3 Leto: 2023<br>: SI56051008000105334<br>1<br>zanca: 367,44 €<br>€<br>tevka: € |  |
| SPOT<br>Vrsta<br>Datun<br>Mesec<br>IBAN<br>Št. ob<br>Znese<br>nador<br>Znese<br>Datun | številka:<br>zahtevka:<br>n prejema:<br>: in leto zahtevka<br>- TRR zavezanca<br>računov:<br>:k zahtevka zave<br>:k obračunanega<br>nestila:<br>:k plačanega zah<br>n plačila: | 0700-44-20241204-100057<br>2 - REFUNDACIJA DELODAJALCA<br>05.12.2024<br>a: Mesec: 3 Leto: 2023<br>: SI56051008000105334<br>1<br>zanca: 367,44 €<br>€<br>tevka: € |  |

Slika 8: Seznam zahtevkov za izbrano obdobje in prenos v preglednico

Datoteko s pregledom zathevkov za izbrano obdobje lahko odpremo, prikažemo v mapi in si jo shranimo na željeno mesto na svojem računalniku. Iz naziva datoteke je razvidna MŠPRS, datum in čas priprave datoteke:

|   | Ime                                                 |
|---|-----------------------------------------------------|
| ~ | Danes (1)                                           |
|   | B NADOM_ZAHTEVKI_5554195000_12.12.2022_08.47.42.csv |
|   | Slika 9: Shranjena datoteka                         |

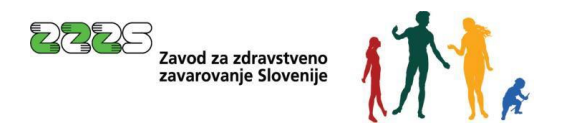

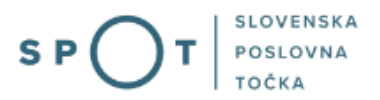

Iz pripravljene preglednice, v kateri je na vrhu šifrant zahtevkov, so razvidni naslednji podatki o posameznem zahtevku:

- Številka zahtevka ZZZS (zahtevek dobi to številko šele takrat, ko zahtevek prevzame iz nabiralnika na ZZZS v obdelavo referent),
- SPOT številka to je številka vloge, ki jo je dodelil sistem SPOT. Dokler referent ne prevzame zahtevka iz nabiralnika na ZZZS, ima elektronska vloga le to številko,
- Vrsta zahtevka vpisala je le šifra vrste zahtevka, šifrant je dodan začetku preglednice (zgoraj levo),
- Dt. prejema datum prejema zahtevka na ZZZS,
- Dt. plačila datum nakazila refundacije s strani ZZZS (če ni vpisan, še ni bilo nakazila),
- Leto zahtevka leto zadržanosti od dela,
- Mesec zahtevka mesec zadržanosti od dela,
- St. obracunov skupno število obračunov na zahtevku,
- IBAN-TRR podatek o TRR-ju na zahtevku,
- Zn. zahtevka zavezanca skupni znesek zahtevka delodajalca (seštevek vseh obračunov),
- Zn. obracunanega nadomestila seštevek vseh vrednosti priznanih obračunov s strani ZZZS,
- Zn. placanega zahtevka skupna vrednost nakazila (vpisan znesek, če je bilo nakazilo izvedeno),
- Status zahtevka.

| 2 - Refundacija delo      | odajalca                       |          |             |             |          |          |           |             |           |              |           |                                             |
|---------------------------|--------------------------------|----------|-------------|-------------|----------|----------|-----------|-------------|-----------|--------------|-----------|---------------------------------------------|
| 3 - Refundacija delo      | odajalca - razlika do minimaln | e osnove |             |             |          |          |           |             |           |              |           |                                             |
| 5 - 1. odstavek 33.       | clena                          |          |             |             |          |          |           |             |           |              |           |                                             |
| 6 - 2. odstavek 33. clena |                                |          |             |             |          |          |           |             |           |              |           |                                             |
| 12 - Covid-19 - refu      | indacija delodajalca           |          |             |             |          |          |           |             |           |              |           |                                             |
|                           |                                |          |             |             |          |          |           |             |           |              |           |                                             |
|                           |                                |          |             |             |          |          |           |             |           |              |           |                                             |
|                           |                                |          |             |             |          |          |           |             | Zn.       | Zn.          | Zn.       |                                             |
|                           |                                | Vrsta    |             |             | Leto     | Mesec    | St.       | IBAN-       | zahtevka  | obracunanega | placanega |                                             |
| St. zahtevka - ZZZS       | SPOT stevilka                  | zahtevka | Dt. prejema | Dt. placila | zahtevka | zahtevka | obracunov | TRR         | zavezanca | nadomestila  | zahtevka  | Status zahtevka                             |
|                           | 0700-44-20221010-000020        | 2        | 18.10.2022  |             | 2022     | 9        | :         | SI5690660   | 26,79     |              |           | 100 - Zahtevek čaka na obravnavo pri refer. |
|                           | 0700-44-20220922-000004        | 2        | 29.9.2022   |             | 2022     | 8        | : :       | SI5690660   | 268,18    |              |           | 100 - Zahtevek čaka na obravnavo pri refer. |
| 250000-2022-358           | 0700-44-20220926-000011        | 2        | 26.9.2022   |             | 2022     | 6        | :         | L SI000000  | 766,27    | 0            | C         | 1 - POPOLN BREZ OBRAČUNOV                   |
| 250000-2022-351           |                                | 2        | 22.9.2022   |             | 2022     | 9        | 1         | 5 \$1000000 | 41.546,00 | 2.235,43     | C         | 4 - V OBDELAVI Z VSAJ ENIM OBRAČUNOM        |
| 250000-2022-349           | 0700-44-20220823-000009        | 2        | 21.9.2022   |             | 2022     | 8        | :         | L SI000000  | 15,61     | 15,61        | 0         | 6 - POPOLN Z VSEMI OBRAČUNI                 |
| 250000-2022-348           | 0700-44-20220920-000004        | 2        | 21.9.2022   |             | 2022     | 8        | :         | si000000    | 16,13     | 16,13        | C         | 6 - POPOLN Z VSEMI OBRAČUNI                 |
| 250000-2022-343           |                                | 2        | 19.9.2022   |             | 2022     | 7        |           | 5 SI000000  | 32.141,00 | 0            | C         | 1 - POPOLN BREZ OBRAČUNOV                   |
|                           | 0700-44-20220913-000014        | 2        | 13.9.2022   |             | 2022     | 2        |           | SI5690660   | 317,41    |              |           | 100 - Zahtevek čaka na obravnavo pri refer. |
|                           | 0700-44-20220913-000012        | 2        | 13.9.2022   |             | 2022     | 2        |           | SI5690660   | 286,45    |              |           | 100 - Zahtevek čaka na obravnavo pri refer. |
|                           |                                |          |             |             |          |          |           |             |           |              |           |                                             |

Slika 10: Izpis podatkov v preglednici

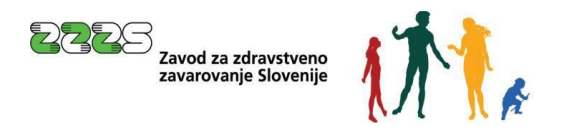

# 4.3 Pregled zahtevkov in pripadajočih obračunov

S klikom na »**ZZZS številka zahtevka**«, ki je <u>napisana z modro</u>, se prikažejo podrobnosti tega zahtevka s seznamom vseh obračunov. Avtomatsko zavrnjeni zahtevki in še neprevzeti zahtevki te številke nimajo.

| Zahtevek                         |                             |
|----------------------------------|-----------------------------|
|                                  |                             |
| ZZZS številka zahtevka:          | 260000-2024-13              |
| Vrsta zahtevka:                  | 2 - REFUNDACIJA DELODAJALCA |
| Datum prejema:                   | 22.11.2024                  |
| Mesec in leto zahtevka:          | Mesec: 6 Leto: 2023         |
| IBAN - TRR zavezanca:            | SI0000000000                |
| Fiksni obračun:                  | NE                          |
| Št. obračunov:                   | 1                           |
| Znesek zahtevka zavezanca:       | 200,00 €                    |
| Znesek obračunanega nadomestila: | 76,17 €                     |
| Znesek plačanega zahtevka:       | 0,00 €                      |
| Datum plačila ZZZS:              |                             |
| Status zahtevka:                 | POPOLN Z VSEMI OBRAČUNI     |
| Seznam obračunov                 |                             |

| ZZZS številka obračuna:    | 1                   |                |
|----------------------------|---------------------|----------------|
| ZZZS številka zavarovanca: | 0911003690          |                |
| Priimek in ime:            | NADOMESTILO STAŠ    |                |
| Številka ePotrdila:        | 10000000315         |                |
| Šifra razloga zadržanosti: | 12 - DAROVANJE KRVI |                |
| Prvi dan zadržanost:       | 03.06.2023          |                |
| Datum zadržanosti          | od: 03.06.2023      | do: 03.06.2023 |
| Znesek obračuna zavezanca: | 200,00€             |                |
| Znesek obračuna ZZZS:      | 76,17 €             |                |
| Status obračuna:           | POPOLN              |                |
|                            |                     |                |

Nazaj

*Slika 11: Pregled zahtevka in pripadajočih obračunov* 

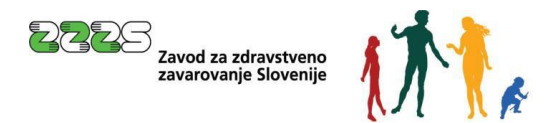

Obračun

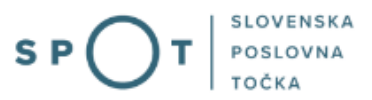

### S klikom na »ZZZS številka obračuna« (npr. modra številka 1) se prikažejo podrobnosti obračuna:

| ZZZS številka obračuna:                           | 1                   |                       |
|---------------------------------------------------|---------------------|-----------------------|
| ZZZS številka zavarovanca:                        | 0911003690          |                       |
| Priimek in ime:                                   | NADOMESTILO STAŠ    |                       |
| Šifra razloga zadržanosti:                        | 12 - DAROVANJE KRVI |                       |
| Prvi dan zadržanosti v breme ZZZS:                | 03.06.2023          |                       |
| Zadržanost v breme ZZZS                           | od: 03.06.2023      | <b>do:</b> 03.06.2023 |
| Število ur delazmožnosti po odločbi ZZZS:         | 0.00                |                       |
| Število ur invalidnosti po dokončni odločbi ZPIZ: | 0.00                |                       |
|                                                   |                     |                       |
| Delovni koledar:                                  | Posebni koledar     |                       |
| Dejanska mesečna obveznost - št. ur:              | 184.00              |                       |
| Št. dejanskih ur zadržanosti:                     | 8.00                |                       |
| Št. normiranih ur zadržanosti:                    | 8.00                |                       |
| Recidiv                                           | NE                  |                       |
| 81./121. dan:                                     | NE                  |                       |
| Količnik valorizacije:                            | 1.0000              |                       |
|                                                   |                     |                       |
| Znesek obračuna zavezanca:                        | 200,00€             |                       |
| I. Bruto (Bruto nadomestilo):                     | 65,60 €             |                       |
| Skupaj prispevki delodajalca:                     | 10,57 €             |                       |
| II. Bruto:                                        | 76,17 €             |                       |
| Znesek prispevkov od razlike do minimalne osnove: | 0,00€               |                       |
| Znesek obračuna ZZZS:                             | 76,17 €             |                       |
| Status obračuna:                                  | POPOLN              |                       |
|                                                   |                     |                       |

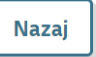

Obvestilo ZZZS

#### Slika 12: Podrobnosti obračuna

V primeru zavrnitve zahtevka ali obračuna so sporočila oziroma napake vidne pri pregledu zahtevkov ali obračunov v razdelku »Obvestilo ZZZS«:

| Napaka | Ukrep |  |
|--------|-------|--|
|        |       |  |
|        |       |  |

Slika 13: Obvestilo ZZZS v primeru zavrnitve zahtevka ali obračuna

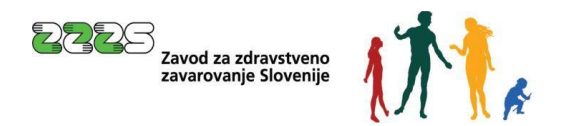

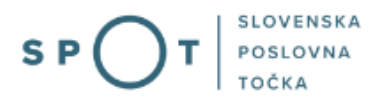

# 4.4 Vnos zahtevka

Vnos zahtevka je postopek, ki omogoča uporabniku, da vnese novo vlogo (eZahtevek). Nove vloge običajno vnašamo za predhodni mesec. Mogoče pa je vnesti vlogo že v tekočem mesecu (za konkretni tekoči mesec) vendar lahko to opravimo šele po 20. dnevu v tekočem mesecu. Vlogo si lahko najprej le pripravimo, jo shranimo, oddamo pa jo lahko šele na dan izplačila nadomestila ali po dnevu izplačila nadomestil delavcem.

# Opozorilo 1 : Vloge, ki v roku 30 dni po vnosu ne bodo izpolnjene in posredovane na registrski organ, bo sistem SPOT avtomatsko brisal.

Opozorilo 2 : V postopkih vnosa zahtevka in posameznih obračunov v spletnem brskalniku NE smemo uporabljati ukazov »Naprej« in »Nazaj«.

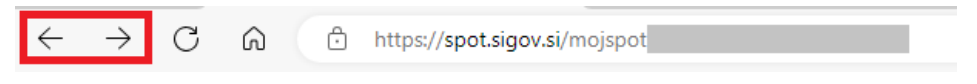

Slika 14: Gumba za »Naprej« in »Nazaj« v spletnem brskalniku

Postopek »Pregled zahtevkov za obdobje«:

| Nado       | Nadomestilo plače - refundacija 💷 |  |  |  |  |  |
|------------|-----------------------------------|--|--|--|--|--|
| Pregled za | ahtevkov za obdobje               |  |  |  |  |  |
| Datum od*  | 01.09.2024                        |  |  |  |  |  |
| Datum do*  | 05.12.2024                        |  |  |  |  |  |
| Status     | VSI STATUSI                       |  |  |  |  |  |
| lšči       | Prenos v preglednice (csv)        |  |  |  |  |  |
| Nov zaht   | Nov zahtevek                      |  |  |  |  |  |
| Seznam z   | ahtevkov za izbrano obdobje       |  |  |  |  |  |

Slika 15: Pregled zahtevkov za obdobje

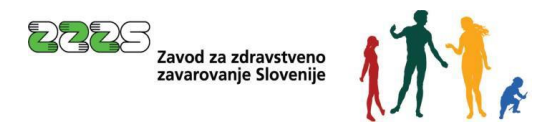

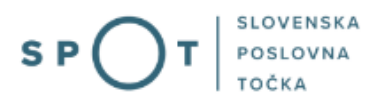

Ko uporabnik klikne na gumb »Nov zahtevek« se odpre pogovorno okno z že napolnjenimi podatki o delodajalcu, ki so se glede na uporabnikovo prijavo samodejno prenesli v sistem:

| Nadomestilo plače - refundacija 🗐             |                                                  |                                                           |                                |  |  |  |
|-----------------------------------------------|--------------------------------------------------|-----------------------------------------------------------|--------------------------------|--|--|--|
| Z                                             | ahtevek                                          | izbira prilog                                             | predogled podatkov             |  |  |  |
|                                               |                                                  | SPOT številka <mark>še ni določena</mark>                 |                                |  |  |  |
| <b>LEGENDA</b><br>(*) - polja, ki so v obrazc | u označena z zvezdico, so                        | obvezna                                                   |                                |  |  |  |
| Delodajalec                                   |                                                  |                                                           |                                |  |  |  |
| Naziv                                         | SANOL                                            | ABOR, podjetje za prodajo medicinskih, laboratorijskih in | farmacevtskih proizvodov, d.d. |  |  |  |
| Naslov                                        | Leskoš<br>Ljublja<br>Ljublja<br>1000 L<br>Sloven | xova cesta 004<br>na<br>na<br>jubljana<br>ja              |                                |  |  |  |
| MŠPRS                                         | 50008                                            | 23000                                                     |                                |  |  |  |
| Davčna številka                               | 623407                                           | 35                                                        |                                |  |  |  |

Slika 16: Nadomestilo plače - refundacija

Podatkov o delodajalcu, ki so bili preneseni v sistem, uporabniku ni dovoljeno urejati.

Ravno tako se v istem koraku samodejno napolnita polji:

- e-naslov za posredovanje obvestil,
- telefonska številka kontaktne osebe.

Kontaktni podatki se nahajajo med osebnimi podatki uporabnika in jih uporabnik lahko ureja (spreminja) na pogovornem oknu za spreminjanje osebnih podatkov in gesla.

#### Pričnemo z vnosom zahtevka:

| Zahtevek                                 |                                                                                 |  |
|------------------------------------------|---------------------------------------------------------------------------------|--|
| OE / Izpostava ZZZS *                    | Izberite D                                                                      |  |
| Vrsta zahtevka                           | REFUNDACIJA DELODAJALCA 🗸 🔊                                                     |  |
| Mesec in leto zahtevka                   | Mesec:         11 - November ▼         D         Leto:         2024 ▼         D |  |
| Fiksni obračun                           | O DA ® NE Ø                                                                     |  |
| Dejanska mesečna obveznost - št.<br>ur * | Ø                                                                               |  |
| IBAN-TRR *                               | Izberite 🗸 🔊                                                                    |  |
| Želim vnesti drugi TRR                   |                                                                                 |  |
| Sklic                                    | SI D                                                                            |  |
| Opombe                                   |                                                                                 |  |
|                                          | Ø                                                                               |  |
| Dovoljeno še 100 znakov.                 |                                                                                 |  |

Slika 17: Vnos novega zahtevka

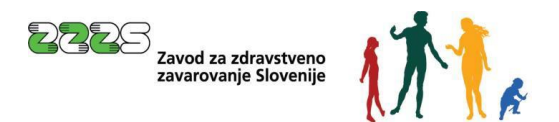

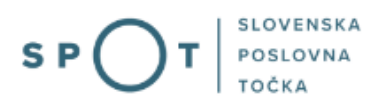

»OE / Izpostava ZZZS«: Uporabnik iz spustnega seznama izbere Območno enoto/Izpostavo ZZZS, na katero želi posredovati zahtevek. V spustnem seznamu se prikaže seznam vseh območnih enot in izpostav ZZZS. Uporabnik lahko izbira samo med vrednostmi s tega seznama. Predlagamo, da uporabnik izbere OE/Izpostavo ZZZS, na kateri praviloma vlaga zahtevke za refundacijo. Zaradi organizacijskih razlogov bo zahtevek lahko obdelala tudi katera druga OE ali izpostava.

Vrsta zahtevka«: Samodejno se napolni polje vrsta zahtevka s privzeto vrednostjo »**Refundacija** delodajalca«. Uporabnik lahko izbira med dvema možnostma:

| Vrsta zahtevka         | REFUNDACIJA DELODAJALCA 🗸 🗸 | ? |
|------------------------|-----------------------------|---|
| Mesec in leto zahtevka | REFUNDACIJA DELODAJALCA     | ? |
|                        | REF.DELRAZL.DO MIN.OSNOVE   | ~ |
|                        | ~                           |   |

Slika 18: Izbira vrste refundacije

»**Mesec in leto zahtevka**«: Samodejno se napolni podatek »**Mesec in leto zahtevka**« z določeno privzeto vrednostjo. Kot privzeta vrednost je izbran pretekli mesec glede na trenutni sistemski datum. Uporabnik lahko sam izbere tudi drug mesec oziroma leto zahtevka.

Polje je na uporabniškem vmesniku sestavljeno iz dveh spustnih seznamov. Iz prvega izbiramo mesece in iz drugega leto. Vneseni mesec in leto ne smeta biti večja od trenutnega sistemskega datuma. Pri izbiri leta so na voljo samo vrednosti letnic trenutnega leta in preteklih petih let.

Zastaralni rok za nadomestila je 3 leta, če pa je bila začasna zadržanost od dela ali nadomestilo priznano s sodno odločbo, je zastaralni rok za izvršitev le-te 10 let. V primeru, če gre za začasno zadržanost za več kot 5 let za nazaj, je potrebno zahtevek vložiti v papirni obliki.

»**Fiksni obračun**«: Izbira DA, kadar delodajalec pri obračunu plač in nadomestil uporablja fiksni obračun. V tem primeru se na podlagi povprečne mesečne delovne obveznosti nadomestilo plače v breme obveznega zdravstvenega zavarovanja izračuna s pomočjo normiranih ur.

| Fiksni obračun                                               | ● DA ○ NE 😰 |
|--------------------------------------------------------------|-------------|
| Dejanska mesečna obveznost - št.<br>ur *                     |             |
| Povprečna mesečna obveznost (pri<br>fiksnem obr.) - št. ur * | Ø           |

Slika 19: Vnos dejanske ali povprečne mesečne obveznosti

»Dejanska mesečna obveznost«: vnaša se <u>polni mesečni fond ur za delodajalca</u> kot celoto oz. za skupino delavcev v mesecu, za katerega se vlaga zahtevek. Če je delavec zaposlen npr. za polovični delovni čas in dela v skupini delavcev, za katero sicer velja splošni delovni koledar 5x8, se za mesec, ki ima 22 delovnih dni, vpiše 176 ur (in ne 88 ur!).

»**Povprečna mesečna obveznost**«: Vnaša se <u>povprečna mesečna obveznost</u> za delodajalca kot celoto, ne za posameznega delavca. Če je delavec zaposlen npr. za polovični delovni čas, se vpiše v primeru delodajalčevega letnega fonda 2088 ur v to polje 174 ur (in ne 88 ur!).

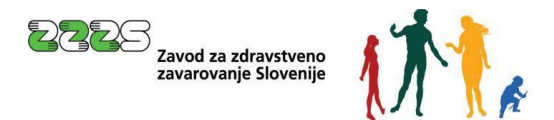

»**IBAN-TRR**«: Iz spustnega seznama uporabnik izbere veljavni TRR iz seznama TRR-jev, ki jih za podjetje vrne spletni servis AJPES. Lahko pa tudi vpiše TRR, ki ni na seznamu (npr. s. p. lahko vnese osebni TRR).

»Želim vnesti drugi TRR«: v primeru, da TRR ni na seznamu, se z oznako na tem polju omogoči vpis TRR.

| IBAN-TRR *             | SI56 |  |
|------------------------|------|--|
| Želim vnesti drugi TRR |      |  |

Slika 20: Vnos drugega TRR računa

Opozorilo:

V primeru, ko je TRR uporabnika blokiran, je potrebno refundacijo nadomestila plače izvesti na blokiran račun – torej je potrebno navesti številko blokiranega TRR. S tem se zasleduje namen izvršilnega postopka, ki je v poplačilu dolga oz. v preprečitvi oškodovanja upnikov. Izjema so fizične osebe – zasebniki, ki opravljajo dejavnost oziroma so samostojni podjetniki, za katere se nadomestilo (zanj in za njegove zaposlene delavce) v skladu s 37. členom ZDavP-2I lahko izvede tudi na njegov osebni račun.

»**Sklic**«: Uporabnik lahko vpiše sklic v skladu z navodili za sklic pri SEPA nalogih (pravila so objavljena na spletni strani UJP):

- referenci SI se doda 2-mestna številka npr. SI05
- v model se zapiše ustrezen model (največ 20 številk in 2 vezaja) npr. 19-1235-84503
- primer sklica SI05 19-1235-84503

V primeru, da boste navedli napačen sklic, si ZZZS pridržuje pravico, da ustrezno spremeni sklic. Podatek ni obvezen.

»**Opomba**«: opomba na zahtevek – ni obvezen podatek. Vnesemo lahko prosti tekst dolžine največ 100 znakov. Polje je namenjeno predvsem zapisom zavezanca o dodatnih pojasnilih in okoliščinah.

Po vnosu glavnih podatkov zahtevka se lahko začne z vnosom obračunov. Vnos obračuna je omogočen s klikom na gumb »Nov obračun«.

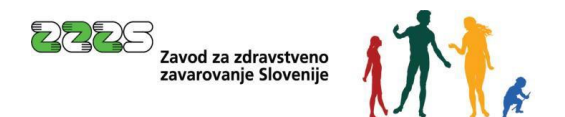

| Povzetek obračunov                            |                                                                                                    |
|-----------------------------------------------|----------------------------------------------------------------------------------------------------|
| Število obračunov:                            | 0                                                                                                  |
| Znesek zahtevka zavezanca:                    | 0.00 €                                                                                             |
| Število priloženih obračunskih<br>dokumentov: | 0                                                                                                  |
| Število vseh prilog skupaj:                   | 0                                                                                                  |
| Seznam obračunov                              |                                                                                                    |
| Nov obračun<br>Seznam obračunov je prazen!    |                                                                                                    |
|                                               |                                                                                                    |
|                                               |                                                                                                    |
| Datum izplačila                               |                                                                                                    |
| Predviden datum izplačila                     |                                                                                                    |
| Datum izplačila delodajalca *                 |                                                                                                    |
| Z digitalnim podpisom potrjujemo, da so       | vila delavcem tega dne izplačana nadomestila plač in da so bile poravnane vse zakonske obveznosti. |
|                                               |                                                                                                    |
| Kontaktni podatki                             |                                                                                                    |
| Elektronski naslov za posredovani             | e obvestil: jure.prost22@gmail.com                                                                 |
| Telefonska številka kontaktne ose             | De: 03011111                                                                                       |
| Če želite spremeniti kontaktne podatke, r     | norate spremembo izvesti v svojem profilu.                                                         |

Slika 21: Povzetek obračunov

Za vsak vneseni obračun se kumulativni podatki obračunov zbirajo v sklopu podatkov »**Povzetek obračunov**«.

Po vnosu vseh obračunov, ki smo jim priložili tudi ustrezne priloge, če so potrebne oz. obvezne (npr. potrdilo o darovanju krvi), se vnese datum izplačila plač, ki jih je delodajalec izplačal.

»Predvideni datum izplačila«: vpiše se lahko datum, ki je lahko do največ enega meseca vnaprej. Podatek je neobvezen, saj je namenjen predvsem temu, da omogoča pooblaščencu za več podjetij, da se mu zahtevki razporedijo po predvidenem datumu izplačila. Tak pregled uporabnik lahko dobi z izbiro »Nadomestila v pripravi« v menijski izbiri »Delo s poslovnim subjektom« (na desni strani ekrana):

| 匬    | Moj SPOT          |         |
|------|-------------------|---------|
|      | Poslovni subje    | kt      |
| Ē    | Vloge             | ^       |
| Osnu | itki vlog         |         |
| Nado | omestila v pripra | vi      |
| Odda | ine in zaključen  | e vloge |
| ≔    | Postopki          |         |

Slika 22: Nadomestila v pripravi

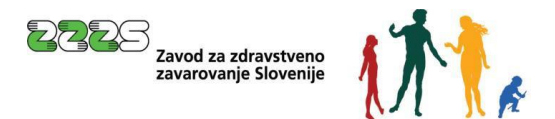

Dobimo pregled datumov izplačil za posamezne zahtevke in (praviloma) za različne poslovne subjekte v takšni obliki:

# Osnutki vlog - nadomestila v pripravi

| Poišči vlogo po SPOT številki<br>Datum izplačila delodajalca<br>dd.MM.yyyy |                           |                  | Q        | Napredno<br>iskanje             |
|----------------------------------------------------------------------------|---------------------------|------------------|----------|---------------------------------|
| SEZNAM NADOMESTIL V OSNUTI                                                 | KU<br>Matična številka ↑↓ | Poslovni subjekt | Datum ↑↓ | Predviden datum izplačila<br>↑↓ |

Slika 23: Seznam nadomestil v pripravi

»Datum izplačila delodajalca«: vpišemo lahko že na začetku vnosa zahtevka ali na koncu vnosa zahtevka. Datum izplačila lahko vpišemo le, ko je bilo izplačilo delavcem že izvedeno – to je lahko na dan vnosa zahtevka ali v preteklosti. Če izplačilo še ni bilo izvedeno in si zahtevek in obračune samo pripravljamo vnaprej, se datum izplačila vpiše po izplačilu, pred elektronsko oddajo zahtevka.

»Kontaktni podatki«: podatki se samodejno izpišejo. Kontaktni podatki so izpisani iz osebnih podatkov, ki jih je uporabnik vnesel pri registraciji na portal SPOT. Če uporabnik želi spremeniti kontaktne podatke, jih mora urediti v profilu uporabnika.

V tem 1. koraku je možno vlogo tudi shraniti za njeno poznejše dokončanje. Shrani se jo s klikom na gumb »Shrani vlogo«.

Za nadaljevanje postopka se klikne na gumb »Nov obračun«.

## Opozorilo:

Če uporabnik ne nadaljuje postopka s klikom na enega od gumbov »Nov obračun«, »Shrani vlogo« ali »Naprej« ter samo preneha delati z vlogo, se vloga ne bo shranila in jo bo moral v celoti izpolniti na novo. Vloga je shranjena, ko dobi SPOT številko. Navedeno številko vloga pridobi le, če uporabnik klikne na gumb »Shrani vlogo« ali če se nadaljuje postopek z vnosom obračuna – gumb »Nov obračun«.

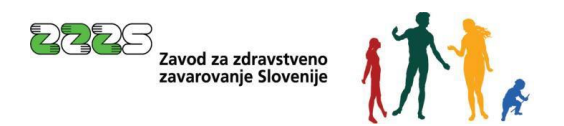

# 4.5 Vnos obračuna

Vsebinske podrobnosti glede obračuna nadomestil so navedene v vsebinskih navodilih za delodajalce, ki so na spletni strani <u>ZZZS - Višina nadomestila plače</u> in v <u>Pravilniku o uveljavljanju izplačila</u> nadomestila plače iz obveznega zdravstvenega zavarovanja na zahtevo delodajalca.

| U      |
|--------|
| 0,00 € |
| 0      |
| 0      |
|        |
|        |
|        |
|        |

Slika 24: Gumb za vnos novega obračuna

Uporabnik začne vnos novega obračuna s klikom na gumb »Nov obračun«. Odpre se pogovorno okno novega obračuna, ki se mu samodejno določi številka. Sistem glede na že vneseno število obračunov novemu obračunu določi naslednjo zaporedno številko. V primeru odstranjevanja obračunov na zahtevku, se vrednost polja na vseh preostalih obračunih samodejno preračuna. Pri tem se upošteva vrstni red vnosa (po datumu in času) tako, da imajo obračuni, ki so bili vneseni prej, nižjo številko, kot obračuni vneseni kasneje. Na zahtevek je možno dodati **največ 50 obračunov**.

Uporabnik lahko vnaša podatke o osebi in razlogu in zadržanosti ročno v polja na ekranu le, če podlaga za obračun NI ePotrdilo. Ko obstaja ePotrdilo, se določeni podatki avtomatično prenesejo z ePotrdila (po predhodni izbiri zavarovanca ter izbiri ePotrdila s seznama). Naj posebej navedemo, da se izraz ePotrdila lahko nanaša na:

- a) Elektronske bolniški liste (eBOL), ki so obvezni od 1.2.2020.
- b) Elektronska potrdila o darovanju krvi (ePODK), ki so obvezna od 1.1.2024.

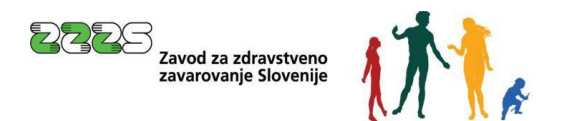

# Nadomestilo plače - refundacija 🗐

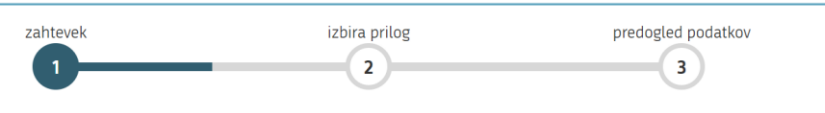

SPOT številka 0700-44-20241206-100057

#### LEGENDA

- (\*) polja, ki so v obrazcu označena z zvezdico, so obvezna
- (\*1) polje označeno z zvezdico in številko je obvezno le v kolikor izpolnjujemo rubriko, kjer se številka pojavi

| Vnos obračuna št. 1 Nadome         | estilo za: 11 2024                                                                    |
|------------------------------------|---------------------------------------------------------------------------------------|
| Identifikator: *                   | ZZZS številka 🗸 🔊                                                                     |
| Številka ePotrdila                 | 0000000 Iskanje ePotrdila Briši št. ePotrdila Ø                                       |
| Priimek *                          | D Ime *                                                                               |
| Zavarovalna podlaga: *             | 1 - Delovno razmerje v RS v podjetju, zavodu, pri drugih organiz.,delodajalcih, . 🗸 🔎 |
| Šifra razloga zadržanosti: *       | 1-BOLEZEN V                                                                           |
| Oznaka ZUJF: *                     | A → odstotek osnove glede na razlog: 80 % 😰                                           |
| Recidiv:                           | ○ DA ⑧ NE ②                                                                           |
| 81./121. dan:                      | ○ DA ◉ NE ②                                                                           |
| Prvi dan zadržanosti: *            |                                                                                       |
| Zadržanost v breme ZZZS od: *      | do: *                                                                                 |
| Preostala delazmožnost:            | 0,00 Ø IK: 0,00 Ø                                                                     |
| Delovni koledar                    |                                                                                       |
| Tip delovnega koledarja:           | 5x8 V                                                                                 |
| Število ur delovne obveznosti:     |                                                                                       |
| Št. dejanskih ur zadržanosti:      |                                                                                       |
| Prvi dan zadržanosti v breme ZZZS: | D Izračunaj                                                                           |
| 91. dan v breme ZZZS:              |                                                                                       |

Slika 25: Vnos obračuna za refundacijo

»Identifikator«: ZZZS številka / Davčna številka. Ob izbranem identifikatorju je seveda nujno navesti tudi konkretno matično ali davčno številko zavarovanca.

**»Številka ePotrdila«:** uporabnik namesto ročnega vnosa podatkov uporabi gumb »Iskanje ePotrdila«. Prikaže se seznam ePotrdil za zavarovanca v obdobju.

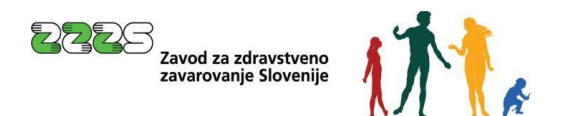

Nazaj

#### Seznam številk ePotrdil za zavarovanca v obdobju

| Zavarovanec:<br>Obdobje: | HUBERT<br>02 2023 | NADOMESTILO ZZZS Š                       | tevilka:  | 911003777               |                       |
|--------------------------|-------------------|------------------------------------------|-----------|-------------------------|-----------------------|
| Čh - Deterdille          | Ormalia           | Daalaa aadažaa aati                      | 7         | Zadržan (               | DD - DO               |
| St.ePotrdila             | UZNAKA            | Razlog zadržanosti                       | Zav.podl. | Za polni delovni čas    | Za krajši delovni čas |
| 10000000311              | 1-veljaven        | DAROVANJE KRVI                           | 001000    | 18.02.2023 - 18.02.2023 | -                     |
| 1007484                  | 1-veljaven        | POŚ. NASTALA PRI AKTIV. IZ 18.CL. ZAKONA | 001000    | 20.02.2023 - 28.02.2023 | -                     |
| 10000000467              | 1-veljaven        | DAROVANJE KRVI                           | 001000    | 28.02.2023 - 28.02.2023 | -                     |
| 10000000312              | 2-preklican       | DAROVANJE KRVI                           | 001000    | 28.02.2023 - 28.02.2023 | -                     |
|                          |                   |                                          |           |                         |                       |

Prenesi PDF Izbe

Dne: **27. 09. 2023** Kraj: **TOLMIN** 

*Slika 26: Seznam ePotrdil za zavarovanca v izbranem obdobju* 

Na spodnji sliki je prikazan seznam ePotrdil za zavarovanca 911003077 v obdobju 02 2023. Na seznamu je običajno le malo ePotrdil.

Vsako posamezno ePotrdilo lahko prenesemo na računalnik s pomočjo gumba »Prenesi PDF«.

Potem, ko smo ePotrdilo prenesli na računalnik, je mogoče vsebino ePotrdila pregledati (vizualizacija v pdf).

#### POTRDILO O UPRAVIČENI ZADRŽANOSTI OD DELA ŠT. 1007484

| 1 - IZVAJALEC                                                                                                    | 2 - ZDRAVNIK                                                                                                    |
|----------------------------------------------------------------------------------------------------|----------------------------------------------------------------------------------------------------|
| Številka: 00133<br>Naziv: ZD TOLMIN                                                                                                    | Številka: 6850<br>Priimek in ime: MEDVED BRANKO<br>Vrsta zdravnika: 1 OSEBNI                                                                                      |
| 3 - ZAVAROVANA OSEBA                                                                                                    | 4 - POVEZANA OSEBA                                                                                                    |
| Številka: 911003777<br>Priimek in ime: NADOMESTILO HUBERT<br>Datum rojstva: 01.02.1994<br>Zavarovalna podlaga: 001000<br>Enota ZZZS zavarovanja: 25                                                                        | Priimek in ime:<br>Datum rojstva:<br>Vrsta povezane osebe:                                                                                                    |
| 5 - PRVI DAN ZADRŽANOSTI                                                                                                    | 6 - ZADNJI DAN ZADRŽANOSTI                                                                                                    |
| Prvi dan zadržanosti od: 20. 02. 2023<br>Prejšnja zadržanost od dela-recidiv<br>od: do:                                                                                                    | Za diagnozo: Za razlog: Za plačnika:<br>DA DA DA DA                                                                                                    |
| 7 - ZAVEZANEC                                                                                                    | 8 - ODLOČBA                                                                                                    |
| Naziv: SANOLABOR PODJETJE ZA PRODAJO<br>MEDICINSKIH LABORATORIJSKIH IN<br>ZOBOZDRAVSTVENIH APARATOV,<br>INSTRUMENTOV, ZDRAVIL IN OPREME, D.D.<br>Registrska št.: 5025007500<br>Šifra dejavnosti: 46.460 Zap.št.potrdila: 1 | Zadržan po odločbi št.:<br>do:                                                                                                    |
| 9 - NAPOTEN NA IK                                                                                                    | 10 - ZADRŽANOST OD DELA                                                                                                    |
| Napoten na IK dne:<br>Postopek zaključen:                                                                                                    | Polni delovni čas od: <b>20. 02. 2023</b> do: <b>28. 02. 2023</b><br>Krajši delovni čas od: do:<br>Dolžan delati: ur na dan<br>Od tega zadržan od dela: ur na dan |
| 11 - RAZLOG ZADRŽANOSTI                                                                                                    | 12 - INVALIDNOST                                                                                                    |
| Razlog zadržanosti: 11 POŠKODBA NASTALA PRI<br>AKTIVNOSTIH IZ 18.ČLENA ZAKONA<br>Prvi dan zadržanosti za razlog: 20. 02. 2023                                                                                              | Invalid:                                                                                                    |
|                                                                                                    | Podpisnik: TESTNA KZZ + SERIALNUMBER=                                                                                                    |

Izdajatelj dig.potrdila: sitest-ca Ser.št.dig.pot.: 228265510284170900206755421592400940605

Slika 27: Pregled vsebine ePotrdila

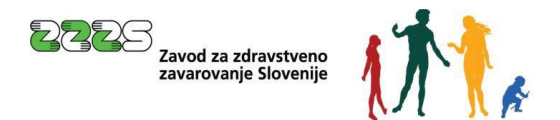

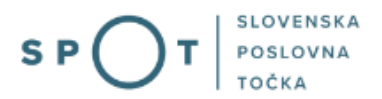

Za izbor ePotrdila pa uporabimo gumb »Izberi«, ki prenese podatke ePotrdila v postopek za vnos/spremembo obračuna na zahtevku.

Izberemo lahko le eno ePotrdilo naenkrat. To prikazuje spodnja slika (preklicanih ePotrdil ne moremo izbrati):

| Št.ePotrdila         Oznaka         Razlog zadržanosti         Zav.pod         Zav.pod         Zadržan U - DO           100000000311         1-veljaven         DAROVANJE KRVI         001000         18.02.2023 - 18.02.2023         -           1007484         1-veljaven         POS. NASTALA PRI AKTIV. IZ 18.ČL. ZAKONA         001000         28.02.2023 - 28.02.2023         -           10000000467         1-veljaven         DAROVANJE KRVI         001000         28.02.2023 - 28.02.2023         -                                  |                 |  |  |
|----------------------------------------------------------------------------------------------------|-----------------|--|--|
| St. ePotrbita         Oznaka         Razlog zadrzanosti         Zal.         Za polni delovni čas         Za krajši del           100000000311         1-veljaven         DAROVANJE KRVI         001000         18.02.2023 - 18.02.2023 -         -           1007484         1-veljaven         POS. NASTALA PRI AKTIV. IZ 18.CL. ZAKONA         001000         20.02.2023 - 28.02.2023 -         -           100000000467         2-veljaven         POS. NASTALA PRI AKTIV. IZ 18.CL. ZAKONA         001000         28.02.2023 - 28.02.2023 - | Zadržan OD - DO |  |  |
| 100000000311         1-veljaven         DAROVANJE KRVI         001000         18.02.2023 - 18.02.2023         -           1007484         1-veljaven         POS. NASTALA PRI AKTIV. IZ 18.CL. ZAKONA         001000         20.02.2023 - 28.02.2023         -           100000000467         1-veljaven         DAROVANJE KRVI         001000         28.02.2023 - 28.02.2023         -           10000000467         1-veljaven         DAROVANJE KRVI         001000         28.02.2023 - 28.02.2023         -                                | lovni čas       |  |  |
| 1007484         1-veljaven         POS. NASTALA PRI AKTIV. IZ 18.ČL. ZAKONA         001000         20.02.2023 - 28.02.2023         -           100000000467         1-veljaven         DAROVANJE KRVI         001000         28.02.2023 - 28.02.2023         -                                                                                                    |                 |  |  |
| 10000000467 1-veljaven DAROVANJE KRVI 001000 28.02.2023 - 28.02.2023 -                                                                                                    |                 |  |  |
| 00000000112 2 cm/d/cmc DADOVANIE //DV/                                                                                                    |                 |  |  |
| 10000000312 2-prektican DAROVANJE KRVI 001000 28.02.2023 - 28.02.2023 -                                                                                                    |                 |  |  |
| 100000003/2 2-prekilcan DAROVANJE KRVI 001000 20.02.2025 - 20.02.2025 -                                                                                                    |                 |  |  |

Slika 28: Izbor ePotrdila na seznamu

Podatki obračuna se napolnijo avtomatsko glede na izbrano ePotrdilo. Napolni se večina podatkov, ki jih potem na ekranu aplikacije SPOT ni mogoče več ročno spreminjati. Spremenite lahko le datuma »Zadržanost v breme ZZZS od« in »Zadržanost v breme ZZZS do« in to le v okviru datumov ePotrdila. Spodnja slika prikazuje podatke obračuna, ki so se samodejno prepisali iz izbranega ePotrdila.

| Identifikator: * ZZZS stevika 911003777   Števika ePotrdila 1007484 [skanje ePotrdila Briši št. ePotrdila ]   Priimek * NADOMESTILO ime * HUBERT   Zavarovalna podlaga: * 1 - Delovno razmerje v RS v podjetju, zavodu, pri drugih organiz, delodajalcih,    Šifra razloga zadržanosti: * 1 - Delovno razmerje v RS v podjetju, zavodu, pri drugih organiz, delodajalcih,    Oznaka ZUJF: * A < odstotek osnove glede na razlog: 100 % ?   Prvi dan zadržanosti: * 20.02.2023   Zodržanost v breme ZZZS od: * 20.02.2023   Preostala delazmožnost: 0,00   ? IK: 0,00   ?   Delovni koledar   Tip delovnega koledarja:   Sx8   ?   ?   Yvi dan zadržanosti: v breme ZZZS:                                                                                                    | Vnos obračuna št. 2 Nadom                                       | estilo za: 2 20 | )23                   |                           |                       |
|----------------------------------------------------------------------------------------------------|-----------------------------------------------------------------|-----------------|-----------------------|---------------------------|-----------------------|
| Številka ePotrdila 1007484 Iskanje ePotrdila Briši št. ePotrdila   Priimek * NADOMESTILO Ime * HUBERT   Zavarovalna podlaga: * 1 - Delovno razmerje v RS v podjetju, zavodu, pri drugih organiz, delodajatcih,    Šifra razloga zadržanosti: * 1 - PoŠKODBA, NASTALA PRI AKTIVNOSTIH IZ 18. ČLENA ZAKONA   Oznaka ZUJF: * A < odstotek osnove glede na razlog: 100 %    Prvi dan zadržanosti: * 20.02.2023   Zadržanost v breme ZZZS od: * 20.02.2023   Delovni koledar (0,00)   Delovni koledar   Tip delovnega koledarja: 5x8   Število ur delovne obveznosti:   Št. dejanskih ur zadržanosti v breme ZZZS:   (Prvi dan zadržanosti v breme ZZZS:                                                                                                    | Identifikator: *                                                | ZZZS številka   | 911003777             |                           |                       |
| Priimek *       NADOMESTILO Ime * HUBERT         Zavarovalna podlaga: *       1 - Delovno razmerje v RS v podjetju, zavodu, pri drugih organiz.,delodajalcih,          Šifra razloga zadržanosti: *       11 - PoŠKODBA, NASTALA PRI AKTIVNOSTIH IZ 18. ČLENA ZAKONA         Oznaka ZUJF: *       A <> odstotek osnove glede na razlog: 100 %          Prvi dan zadržanosti: *       20.02.2023         Zadržanost v breme ZZZS od: *       20.02.2023         Preostala delazmožnost:       0,00         0,00       Ø         It p delovnega koledarja:       5x8         Število ur delovne obveznosti:         Št. dejanskih ur zadržanosti:         Prvi dan zadržanosti v breme ZZZS:         It p delovnega koledarja:                                                                                                    | Številka ePotrdila                                              | 1007484 Isk     | canje ePotrdila       | Briši št. ePotrdila       | Ø                     |
| Zavarovalna podlaga: *       1 - Delovno razmerje v RS v podjetju, zavodu, pri drugih organiz, delođajalcih,          Šifra razloga zadržanosti: *       11 - PoŠKODBA, NASTALA PRI AKTIVNOSTIH IZ 18. ČLENA ZAKONA          Oznaka ZUJF: *       A < odstotek osnove glede na razlog: 100 % ?         Prvi dan zadržanosti: *       20.02.2023         Zadržanost v breme ZZZS od: *       20.02.2023         Preostala delazmožnost:       0,00         0,00       ?         It p delovnega koledarja:       5x8         Število ur delovne obveznosti:       5x8         Št. dejanskih ur zadržanosti v breme ZZZS:       ?         Prvi dan zadržanosti v breme ZZZS:       ?                                                                                                    | Priimek *                                                       | NADOMESTILO     | Ime * HUBERT          |                           | ,                     |
| Šifra razloga zadržanosti: * 11 - POŠKODBA, NASTALA PRI AKTIVNOSTIH IZ 18. ČLENA ZAKONA   Oznaka ZUJF: * A ✓ odstotek osnove glede na razlog: 100 %    Prvi dan zadržanosti: * 20.02.2023   Zadržanost v breme ZZZS od: * 20.02.2023   Preostala delazmožnost: 0,00   Ø IK:   0,00 Ø   IK: 0,00   Ø IK:   11 - POŠKODBA, NASTALA PRI AKTIVNOSTIH IZ 18. ČLENA ZAKONA                                                                                                    | Zavarovalna podlaga: *                                          | 1 - Delovno raz | zmerje v RS v podjetj | u, zavodu, pri drugih org | aniz.,delodajalcih, 🗸 |
| Oznaka ZUJF: *       A ▼ odstotek osnove glede na razlog: 100 % ②         Prvi dan zadržanosti: *       20.02.2023         Zadržanost v breme ZZZS od: *       20.02.2023 III         Preostala delazmožnost:       0.00         0.00       ②         IK:       0.00         Delovni koledar         Tip delovnega koledarja:       5x8         Šxevilo ur delovne obveznosti:         Št. dejanskih ur zadržanosti:         Prvi dan zadržanosti v breme ZZZS:         Image: Stevilo ur vereme ZZZS:                                                                                                    | Šifra razloga zadržanosti: *                                    | 11 - POŠKODB    | A, NASTALA PRI AKT    | IVNOSTIH IZ 18. ČLENA Z   | AKONA 🗸               |
| Prví dan zadržanosti: * 20.02.2023   Zadržanost v breme ZZZS od: * 20.02.2023   Preostala delazmožnost: 0,00   Delovni koledar   Tip delovnega koledarja:   5x8   Število ur delovne obveznosti:   Št. dejanskih ur zadržanosti:   Prví dan zadržanosti v breme ZZZS:     Delovní koleme ZZZS:                                                                                                    | Oznaka ZUJF: *                                                  | A 🗸 odsto       | otek osnove glede i   | na razlog: 100 % 🛛 😰      |                       |
| Zadržanost v breme ZZZS od: * 20.02.2023   Preostala delazmožnost: 0,00   0,00 0   IK: 0,00   Delovni koledar   Tip delovnega koledarja:   5x8   Število ur delovne obveznosti:   Št. dejanskih ur zadržanosti:   Prvi dan zadržanosti v breme ZZZS:     10   Izračunaj                                                                                                    | Prvi dan zadržanosti: *                                         | 20.02.2023      |                       |                           |                       |
| Preostala delazmožnost: 0,00   Delovni koledar     Tip delovnega koledarja:   5x8   Število ur delovne obveznosti:   Št. dejanskih ur zadržanosti:   Prvi dan zadržanosti v breme ZZZS:   10   11   12   12   13   14   15   16   17   18   19   19   10   10   10   10   10   10   10   11   12   13   14   15   16   17   18   19   19   10   10   11   12   13   14   15   16   16   17   18   19   19   10   11   12   13   14   15   16   17   18   19   19   19   10   10   10   10   10   10   10   10   10   10   10   10   10   10   10   10   10   10   10   10   10<                                                                                                    | Zadržanost v breme ZZZS od: *                                   | 20.02.2023      | Ē                     | do: * 28.02.2023          | <b>e</b> <i>D</i>     |
| Delovni koledar Tip delovnega koledarja: 5x8                                                                                                    | Preostala delazmožnost:                                         | 0,00            | Ø                     | IK: 0,00                  | Ø                     |
| Tip delovnega koledarja: 5x8<br>Število ur delovne obveznosti:<br>Št. dejanskih ur zadržanosti:<br>Prvi dan zadržanosti v breme ZZZS:<br>91. dan v breme ZZZS:                                                                                                    | Delovni koledar                                                 |                 |                       |                           |                       |
| Število ur delovne obveznosti:<br>Št. dejanskih ur zadržanosti:<br>Prvi dan zadržanosti v breme ZZZS:<br>91. dan v breme ZZZS:                                                                                                    | Tip delovnega koledarja:                                        | 5x8             | ✓ 🗵                   | )                         |                       |
| Prvi dan zadržanosti v breme ZZZS:            Ø         Izračunaj           91. dan v breme ZZZS:         Image: state state stat | Število ur delovne obveznosti:<br>Št. dejanskih ur zadržanosti: |                 |                       |                           |                       |
| 91. dan v breme ZZZS:                                                                                                    | Prvi dan zadržanosti v breme ZZZS:                              |                 | D Iz                  | računaj                   |                       |
|                                                                                                    | 91. dan v breme ZZZS:                                           |                 |                       |                           |                       |

Slika 29: Prikaz podatkov obračuna iz izbranega ePotrdila

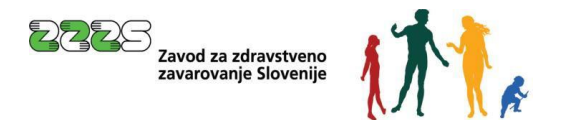

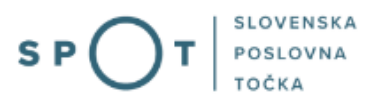

Če smo izbrali ePotrdilo preko seznama, potem v nadaljevanju postopka **ni več potrebno pripenjati** skeniranih potrdil o postopkih.

S klikom na gumb »Briši št. ePotrdila« izbrišemo podatke izbranega ePotrdila.

Naslednje podatke <u>ročno</u> vnašamo samo v primeru obračuna, kjer ePotrdila nismo izbrali iz seznama, in sicer ko gre na primer za sodbo sodišča:

»Priimek«: je besedilno vnosno polje z omejitvijo dolžine 50 znakov.

»Ime«: je besedilno vnosno polje z omejitvijo 50 znakov.

»Zavarovalna podlaga«: uporabnik iz spustnega seznama izbere zavarovalno podlago.

| Vrsta<br>zahtevka | Šifra | GD | SP | Naziv                                                                                |
|-------------------|-------|----|----|--------------------------------------------------------------------------------------|
| 2                 | 1     | х  |    | Delovno razmerje v RS v podjetju, zavodu, pri drugih organiz.,delodajalcih,          |
| 2                 | 2     | х  | х  | Detaširani delavci v del. razmerju v RS - poslani na delo, strok. izpop. v tujino    |
| 2                 | 8     | х  |    | Zaposleni pri mednarod. organiz., ustanov., konzul., diplomat. predst. s sedež. v RS |
| 2                 | 13    |    | х  | Delovno razmerje v RS pri samostojnih podjetnikih posameznikih                       |
| 2                 | 29    |    | х  | Delovno razmerje v RS pri osebah, ki opravljajo samostojno poklicno dejavnost        |
| 2                 | 34    | х  | х  | Udeleženci javnih del                                                                |
| 2                 | 36    | х  |    | Osebe, ki opravljajo dopolnilno delo po 147. čl. Zakona o delovnih razmerjih         |
| 2                 | 85    | х  | х  | Mati z otrokom, ki dela po posebnih predpisih                                        |
| 3                 | 1     | х  |    | Delovno razmerje v RS v podjetju, zavodu, pri drugih organiz.,delodajalcih,          |
| 3                 | 2     | х  | х  | Detaširani delavci v delov.razmer. v RS - poslani na delo, strok.izpop. v tujino     |
| 3                 | 8     | х  |    | Zaposleni pri mednarod. organiz., ustanov., konzul., diplomat. predst. s sedež. v RS |
| 3                 | 13    |    | х  | Delovno razmerje v RS pri samostojnih podjetnikih posameznikih                       |
| 3                 | 29    |    | х  | Delovno razmerje v RS pri osebah, ki opravljajo samostojno poklicno dejavnost        |
| 3                 | 34    | х  | х  | Udeleženci javnih del                                                                |
| 3                 | 85    | Х  | х  | Mati z otrokom, ki dela po posebnih predpisih                                        |

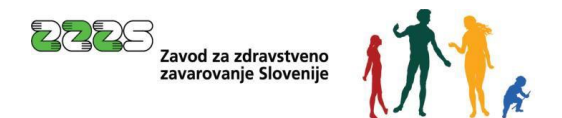

»**Šifra razloga zadržanosti**«: s spustnega seznama se izbere razlog zadržanosti. S spustnega seznama razlogov zadržanosti je mogoče izbrati samo eno od vrednosti, ki so na voljo v šifrantu.

| Šifra razloga<br>zadržanosti | Naziv                                                    | Odstotek osnove za prvih 90<br>koledarskih dni zadržanosti v<br>breme ZZZS | Odstotek osnove nad 90<br>koledarskih dni zadržanosti v<br>breme ZZZS |
|------------------------------|----------------------------------------------------------|----------------------------------------------------------------------------|-----------------------------------------------------------------------|
| 01                           | BOLEZEN                                                  | 80                                                                         | 90                                                                    |
| 02                           | POŠKODBA IZVEN DELA                                      | 70                                                                         | 80                                                                    |
| 05                           | POŠKODBA PO TRETJI OSEBI IZVEN DELA                      | 70                                                                         | 80                                                                    |
| 07                           | TRANSPLANTACIJA                                          | 100                                                                        | 100                                                                   |
| 08                           | IZOLACIJA                                                | 90                                                                         | 100                                                                   |
| 09                           | SPREMSTVO                                                | 70                                                                         | 80                                                                    |
| 03                           | POKLICNA BOLEZEN                                         | 100                                                                        | 100                                                                   |
| 04                           | POŠKODBA PRI DELU                                        | 100                                                                        | 100                                                                   |
| 06                           | NEGA                                                     | 80                                                                         | 80                                                                    |
| 10                           | USPOSABLIANJE ZA REHABILITACIJO<br>OTROKA                | 80                                                                         | 80                                                                    |
| 11                           | POŠKODBA, NASTALA PRI AKTIVNOSTIH IZ<br>18. ČLENA ZAKONA | 100                                                                        | 100                                                                   |
| 12                           | DAROVANJE KRVI                                           | 100                                                                        | 100                                                                   |
| 16                           | SOBIVANJE Z OTROKOM                                      | 80                                                                         | 80                                                                    |

»Oznaka ZUJF«: Odmerni odstotek - ZUJF je spustni seznam z dvema vrednostma:

- A za prvih 90 koledarskih dni zadržanosti v breme ZZZS,
- B od vključno 91. koledarskega dne zadržanosti v breme ZZZS.

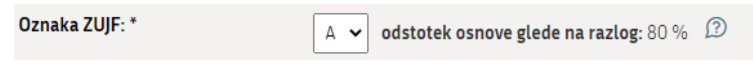

| Slika | 30: | Izbira  | vrednosti | Α           | ali | В     | alede | na  | čas | zadržan | osti v | breme  | 777S |
|-------|-----|---------|-----------|-------------|-----|-------|-------|-----|-----|---------|--------|--------|------|
| Jinta | 50. | 12DII G | neunosti  | <i>'</i> '' | an  | $\nu$ | greac | 110 | cus | Zuarzan | 00011  | DICINC | 2220 |

Pri razlogih zadržanosti 03, 04, 06, 10, 11, 12 je lahko katera koli oznaka.

Pri razlogih zadržanosti 01, 02, 05, 07, 08, 09 se za prvih 90 koledarskih dni zadržanosti v breme ZZZS izbere 'A', od vključno 91. koledarskega dne zadržanosti v breme ZZZS pa 'B'. Privzeto je izbrana vrednost A - odstotek osnove do 90 koledarskih dni. Uporabnik lahko izbira samo med tema dvema vrednostma.

»Recidiv«: v primeru, da gre za dve ali več zaporednih odsotnosti z dela zaradi iste bolezni ali poškodbe in traja v posameznem primeru prekinitev med eno in drugo odsotnostjo manj kot 10 delovnih dni, izplača delodajalec za čas nadaljnje odsotnosti od prekinitve dalje nadomestilo plače v breme obveznega zdravstvenega zavarovanja. V primeru recidiva se vpiše datum OD in DO prejšnje zadržanosti.

»81./121. dan«: delodajalec izplačuje nadomestilo plače iz lastnih sredstev v primerih nezmožnosti za delo delavca za delo zaradi njegove bolezni ali poškodbe, ki ni povezana z delom, največ za 80 delovnih dni v koledarskem letu (*pred letom 2022 za največ 120 delovnih dni*), za čas daljše odsotnosti, pa izplača delodajalec nadomestilo plače v breme obveznega zdravstvenega zavarovanja. Potrebno je vpisati datum 81. delovnega dneva bolniške odsotnosti (*za zadržanosti pred letom 2022 pa 121*.

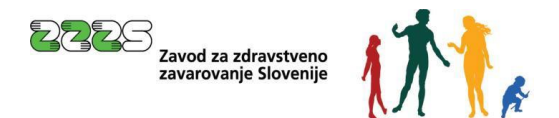

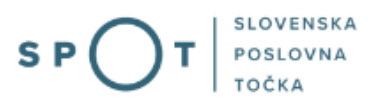

*delovnega dne).* Za kontrolo 80 dni je potrebno priložiti za razloge 1, 2 in 5 ustrezne plačilne liste iz katerih je razvidno, da je bilo nadomestilo plače izplačano v breme delodajalca.

»Prvi dan zadržanosti«: uporabnik z vnosom izpolni polje prvi dan zadržanosti.

»Zadržanost v breme ZZZS od - do«: vpišemo obdobje zadržanosti v breme ZZZS v mesecu nadomestila.

»**Preostala delazmožnost (ZK)**« - podatek je razviden iz eBOL, odločbe imenovanega zdravnika oz. zdravstvene komisije. V to polje vpišemo:

- Če gre za bolezen ali poškodbo, je to podatek o številu ur v rubriki »dolžan delati« oziroma podatek o preostali delazmožnosti v odločbi IZ ali ZK.
- Če gre za nego ali spremstvo, je to razlika med dnevno delovno obveznostjo in številom ur zadržanosti zaradi nege ali spremstva (rubrika »zadržan od dela«).

»IK«: vpišemo število ur invalidnosti/dan - po odločbi ZPIZ, a le, ko gre za invalida t.i. »stare druge kategorije« (pri katerem delodajalec delavcu pripravi plačilno listo, obračuna in plača prejemek za poln delovni čas, nato pa vloži zahtevek za refundacijo.

# Delovni koledar

Uporabnik iz spustnega seznama izbere tip delovnega koledarja ter glede na določen tip po potrebi vnese delovno obveznost na posamezen dan.

Tipi delovnih koledarjev so:

- Splošni 5x8
- Splošni 5x7+5
- Posebni koledar

Privzeto je izbrana vrednost »Splošni 5x8«. Iz spustnega seznama tipov koledarjev je mogoče izbrati samo eno od vrednosti, ki so na voljo.

| Delovni koledar                    |             |
|------------------------------------|-------------|
| Tip delovnega koledarja:           | 5x8 🗸 🖓     |
| Število ur delovne obveznosti:     |             |
| Št. dejanskih ur zadržanosti:      |             |
| Prvi dan zadržanosti v breme ZZZS: | D Izračunaj |
| 91. dan v breme ZZZS:              |             |

Slika 31: Izbor tipa delovnega koledarja

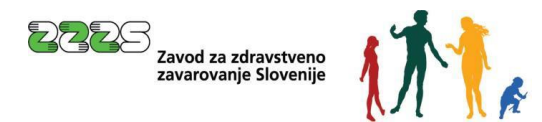

### »Splošni 5x8«:

Pri splošnem koledarju 5x8 se upošteva pet delovnih dni v tednu z delovno obveznostjo 8 ur na dan. Pri tem tipu koledarja uporabniku ni potrebno vnašati delovne obveznosti za posamezne dneve, saj sistem na osnovi privzetih vrednosti samodejno določi delovne dneve od ponedeljka do petka z delovno obveznostjo 8 ur.

S klikom na gumb »Izračunaj« se glede na tip delovnega koledarja samodejno preračunajo spodnje vrednosti.

| Delovni koledar                    |            |            |
|------------------------------------|------------|------------|
| Tip delovnega koledarja:           | 5x8        | ~ <i>D</i> |
| Število ur delovne obveznosti:     | 168,00     |            |
| Št. dejanskih ur zadržanosti:      | 72,00      |            |
| Prvi dan zadržanosti v breme ZZZS: | 14.10.2024 | Izračunaj  |
| 91. dan v breme ZZZS:              | 12.01.2025 |            |

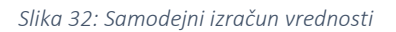

## »Splošni 5x7+5«:

Pri splošnem koledarju 5x7+5 se upošteva pet delovnih dni v tednu (od ponedeljka do petka) z delovno obveznostjo 7 ur na dan ter delovne sobote z obveznostjo 5 ur. Pri tem tipu koledarja uporabniku ni potrebno vnašati delovne obveznosti za posamezen dan, saj sistem na osnovi privzetih vrednosti samodejno določi delovne dneve, kar pomeni, da za določitev delovnih dni od skupnega števila dni v mesecu odšteje nedelje. Število delovnih ur pa se samodejno izračuna tako, da število delovnih dni od ponedeljka do petka množi s 7-urno delovno obveznostjo in sobote s 5-urno delovno obveznostjo.

#### »Posebni koledar«:

Pri posebnem koledarju mora uporabnik vnesti delovno obveznost za posamezni dan – vnos ur na 2 decimalni števili.

Primer vnosa v obliki stotiškega sistema za 7 ur 30 min je **7,50**. Primer vnosa v obliki stotiškega sistema za 7 ur 15 min je **7,25**.

PRIMER: delavec, ki dela 40 ur 6 dni enakomerno = 6ur40min = pon-pet 6,67 in sob=6,65. Delovni koledar se vnaša za vse dni meseca zahtevka, kadar je podatek prvi dan v breme ZZZS znan.

Kadar prvi dan v breme ZZZS ni znan za razloge zadržanosti 1, 2, 3, 4, 5, omogočimo vnos delovnega koledarja vsaj za **31 delovnih** dni od prvega dneva zadržanosti dalje, vendar največ za 8 mesecev nazaj.

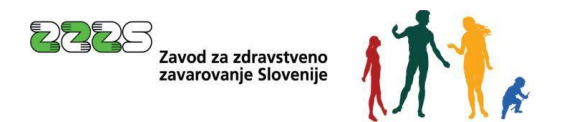

Po kliku na gumb »Koledar« se uporabniku prikaže opozorilo:

| Vnos datuma prvega dne v breme zzzs                                                                                                    |
|----------------------------------------------------------------------------------------------------|
| Če imate obračun za prejšnji mesec potrjen s strani ZZZS, lahko<br>prvi dan v breme ZZZS vnesete ročno. Če še ni bilo prehoda<br>nadomestila v breme ZZZS, vnesite posebni delovni koledar od<br>datuma 'Prvi dan zadržanosti' do zadnjega dne zadržanosti v breme<br>ZZZS v mesecu obračuna. |
| Želite vnesti datum prvega dne v breme ZZZS?                                                                                                    |
|                                                                                                    |

Slika 33: Opozorilo za vnos prvega dne zadržanosti v breme ZZZS

Da Ne

Če uporabnik izbere »**Ne**«, se odpre delovni koledar s podatki o priimku in imenu delavca, za katerega se vnaša delovni koledar.

| Ponedeljek        | Torek                | Sreda              | Četrtek         | Petek               | Sobota                 | Nedelja               |
|-------------------|----------------------|--------------------|-----------------|---------------------|------------------------|-----------------------|
| ·                 |                      |                    |                 | 1 08,00             | 2 00,00                | 3 00,00               |
| 6 08,00           | 5 08,00              | 6 08,00            | 7 08,00         | 8 08,00             | 9 00,00                | <b>10</b> 00,00       |
| 1 08,00           | 12 08,00             | <b>13</b> 08,00    | 14 08,00        | <b>15</b> 08,00     | <b>16</b> 00,00        | <b>17</b> 00,00       |
| <b>18</b> 08,00   | <b>19</b> 08,00      | <b>20</b> 08,00    | <b>21</b> 08,00 | <b>22</b> 08,00     | 23 00,00               | <b>24</b> 00,00       |
| 25 08,00          | <b>26</b> 08,00      | <b>27</b> 08,00    | <b>28</b> 08,00 | <b>29</b> 08,00     | <b>30</b> 00,00        |                       |
| Ponastavi ure     | meseca Briši ure     | e meseca 🛛 Prerači | unaj            |                     | 🗆 Urejai               | m več polj Popravi ur |
| Zadržanost v      | breme ZZZS:          |                    | 13.11.2024 -    |                     |                        |                       |
| )roostala dolazn  | anžnost.             |                    | 22.11.2024      |                     |                        |                       |
| nvalidnost - IK:  | 102110St:            |                    | 0,00            |                     |                        |                       |
| 1. dan zadrža     | nosti v breme ZZZS:  |                    | 13.11.2024      |                     |                        |                       |
| 91. dan v breme Z | ZZZS:                |                    | 11.02.2025      |                     |                        |                       |
| Število ur dejans | ke mesečne obveznost | ti:                | 160,00          | Mesečna obveznos    | st delavca po koledarj | u:                    |
| Število dejanskih | dni zadržanosti:     |                    | 8               | Število dni delovno | e obveznosti:          | 21                    |
| tovilo dojanskih  | ur zadržanosti-      |                    | 64.00           | Število ur delovne  | obveznosti             | 168                   |

Slika 34: Odprti delovni koledar za izbranega delavca

Kot privzeta vrednost je izbran mesec in leto zahtevka.

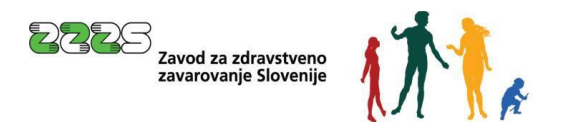

V primeru vnosa delovnega koledarja od 1. dne zadržanosti dalje uporabnik izbere predhodne mesece iz spustnega seznama.

| Delovni kole | dar za Marinka Pro | ošt   |         |         |
|--------------|--------------------|-------|---------|---------|
| November 🗸   | 2024 🗸             |       |         |         |
| Oktober      |                    |       |         |         |
| November     | Torek              | Sreda | Četrtek | Petek   |
|              |                    |       |         | 1 08,00 |

*Slika 35: Izbira predhodnih mesecev* 

Uporabnik mora vnesti delovno obveznost delavca za posamezni dan. Kot pripomoček pri vnosu se upošteva pet delovnih dni tedna, z delovno obveznostjo 8 ur na dan  $\leftarrow$  privzeta vrednost.

Uporabnik lahko izbira samo vrednosti iz spustnega seznama mesecev in let. Ni dovoljeno izbrati meseca in leta, ki je večji od meseca in leta zahtevka.

## Uporabnik lahko za posamezni dan določi delovno obveznost v razponu 0,00 do 24,00 ur.

Z uporabo oznake »**Urejam več polj**« lahko uporabnik na mreži koledarja izbere vse dneve, za katere želi vnesti enako dnevno delovno obveznost delavca:

| Delovni koledar z | a Marinka Prošt     |                 |                 |                 |           |                           |
|-------------------|---------------------|-----------------|-----------------|-----------------|-----------|---------------------------|
| November 🖌 202    | 4 ~                 |                 |                 |                 |           |                           |
| Ponedeljek        | Torek               | Sreda           | Četrtek         | Petek           | Sobota    | Nedelja                   |
|                   |                     |                 |                 | 1 08,00         | 2 00,00   | 3 00,00                   |
| 4 08,00           | 5 08,00             | 6 08,00         | 7 08,00         | 8 08,00         | 9 00,00   | 10 00,00                  |
| 11 08,00          | <b>12</b> 08,00     | <b>13</b> 08,00 | 14 08,00        | 15 08,00        | 16 00,00  | <b>17</b> 00,00           |
| <b>18</b> 08,00   | <b>19</b> 08,00     | <b>20</b> 08,00 | <b>21</b> 08,00 | <b>22</b> 08,00 | 23 00,00  | <b>24</b> 00,00           |
| 25 08,00          | <b>26</b> 08,00     | <b>27</b> 08,00 | <b>28</b> 08,00 | <b>29</b> 08,00 | 30 00,00  |                           |
| Ponastavi ure me  | eseca 🛛 Briši ure m | eseca Preračuna | aj              |                 | Urejam ve | č polj <b>Popravi ure</b> |

Slika 36: Vnos delovne obveznosti za vsak posamezni dan

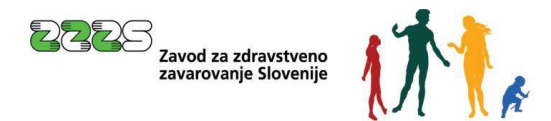

S klikom na gumb »Popravki ure« se določi število ur:

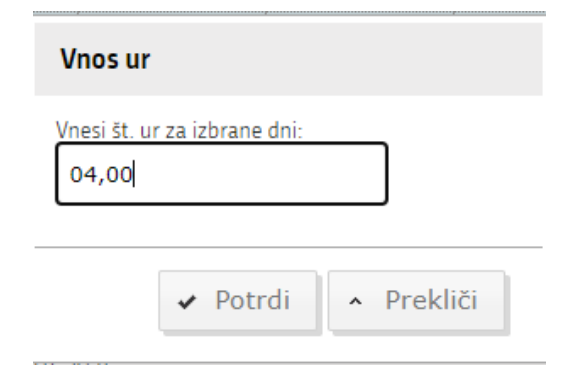

| Slika | 37. | Polie  | 70 | vnos | števila | ur |
|-------|-----|--------|----|------|---------|----|
| JIIKU | 57. | I UIJE | zu | 1103 | SLEVIIU | uı |

| Delovni koleda    | ar za Marinka Prošt  |                   |                            |                     |                         |                      |
|-------------------|----------------------|-------------------|----------------------------|---------------------|-------------------------|----------------------|
| November 🗸        | 2024 🗸               |                   |                            |                     |                         |                      |
| Ponedeljek        | Torek                | Sreda             | Četrtek                    | Petek               | Sobota                  | Nedelja              |
|                   |                      |                   |                            | 1 08,00             | 2 00,00                 | <b>3</b> 00,00       |
| 4 08,00           | 5 08,00              | 6 08,00           | 7 08,00                    | 8 08,00             | 9 00,00                 | 10 00,00             |
| 11 04,00          | <b>12</b> 04,00      | 13 08,00          | <b>14</b> 04,00            | <b>15</b> 08,00     | <b>16</b> 00,00         | 17 00,00             |
| 18 04,00          | <b>19</b> 04,00      | <b>20</b> 04,00   | <b>21</b> 04,00            | <b>22</b> 08,00     | 23 00,00                | 24 00,00             |
| 25 08,00          | 26 08,00             | <b>27</b> 08,00   | <b>28</b> 08,00            | <b>29</b> 08,00     | <b>30</b> 00,00         |                      |
| Ponastavi ure     | meseca Briši ur      | e meseca 🛛 Prerad | ćunaj                      |                     | 🗹 Urejam                | več polj Popravi ure |
| 1. dan zadrža     | nosti:               |                   | 02.10.2024                 |                     |                         |                      |
| Zadržanost v      | breme ZZZS:          |                   | 13.11.2024 -<br>22.11.2024 |                     |                         |                      |
| Preostala delazr  | nožnost:             |                   | 0,00                       |                     |                         |                      |
| Invalidnost - IK: |                      |                   | 0,00                       |                     |                         |                      |
| 📕 1. dan zadrža   | nosti v breme ZZZS:  |                   | 13.11.2024                 |                     |                         |                      |
| 91. dan v breme i | ZZZS:                |                   | 11.02.2025                 |                     |                         |                      |
| Število ur dejans | ske mesečne obveznos | ti:               | 160,00                     | Mesečna obveznos    | t delavca po koledarju: |                      |
| Število dejanskil | h dni zadržanosti:   |                   | 8                          | Število dni delovne | e obveznosti:           | 21                   |
| Število dejanskil | h ur zadržanosti:    |                   | 64,00                      | Število ur delovne  | obveznosti:             | 168,00               |
|                   |                      |                   |                            |                     |                         | Detudi Dueldiži      |
|                   |                      |                   |                            |                     |                         | Potral Preklici      |

Slika 38: Primer zapisa ur v posebni koledar

Razlaga posameznih gumbov:

»Poenostavi ure meseca« - ure za izbrani mesec se poenostavijo na privzeto vrednost.

»Briši ure meseca« - vse ure se ponastavijo na 0,00.

»Preračunaj« - preračunajo se vse vrednosti.

»Potrdi« - potrdimo podatke.

»Prekliči« - zapustimo koledar - vneseni podatki se ne shranijo.

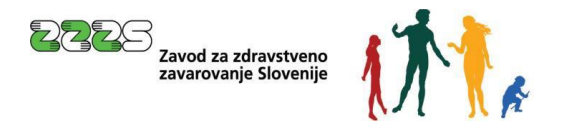

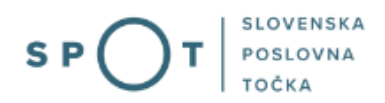

Ročni vnos datuma »Prvi dan zadržanosti v breme ZZZS«:

| Vnos datuma prvega dne v breme zzzs                                                                                                    | ×                                                         |
|----------------------------------------------------------------------------------------------------|-----------------------------------------------------------|
| Če imate obračun za prejšnji mesec potrjen s strani i<br>prvi dan v breme ZZZS vnesete ročno. Če še ni b<br>nadomestila v breme ZZZS, vnesite posebni delovni<br>datuma 'Prvi dan zadržanosti' do zadnjega dne zadržani<br>ZZZS v mesecu obračuna. | ZZZS, lahko<br>pilo prehoda<br>koledar od<br>psti v breme |
| Želite vnesti datum prvega dne v breme ZZZS?                                                                                                    |                                                           |

\_\_\_\_

Da

Ne

Slika 39: Opozorilo za vnos prvega dne zadržanosti v breme ZZZS

Če v spodnjem oknu izberemo DA, označimo ročni vnos in v polje »Prvi dan zadržanosti v breme ZZZS« vpišemo datum.

| Delovni koledar                                             |                          |
|-------------------------------------------------------------|--------------------------|
|                                                             |                          |
| Tip delovnega koledarja:                                    | Posebni koledar 🖌 ወ      |
| Število ur delovne obveznosti:                              | 176,00                   |
| Povprečna mesečna obveznost (pri<br>fiksnem obr.) - št. ur: | 174,00                   |
| Št. dejanskih ur zadržanosti:                               | 16,00                    |
| Št. normiranih ur zadržanosti:                              | 17,40                    |
| Prvi dan zadržanosti v breme ZZZS:                          | 🗊 🗊 Ročni vnos 🗹 Koledar |
| 91. dan v breme ZZZS:                                       |                          |

Slika 40: Vnos prvega dne zadržanosti v breme ZZZS

S klikom na gumb »Koledar« se uporabniku odpre koledar za celotni mesec. Ure se vnašajo po že opisanem postopku samo za cel mesec zadržanosti.

Izračun delovne obveznosti v dneh in urah za delavca, ki dela po posebnem koledarju: Sistem glede na izbrani mesec in leto izračuna število delovnih dni in ur v mesecu za delavca. Pri obeh izračunih uporablja posebni koledar, kar pomeni, da za določitev delovnih dni prešteje tiste dneve, za katere ima delavec vpisano delovno obveznost različno od 0. Za izračun delovnih ur za delavca pa sešteje vse vnesene delovne ure v koledarju za izbrani mesec.

Ko uporabnik vnese delovno obveznost za posamezen dan, se vneseni podatki prikažejo v sekciji »**Koledar**«. Uporabnik lahko podatke ureja tako, da ponovno klikne na gumb »Koledar« in spremeni delovno obveznost za posamezen dan.

Če uporabnik spremeni tip delovnega koledarja iz posebnega delovnega koledarja v splošni delovni koledar, in sicer po tem, ko je že vnesel delovne obveznosti za posamezen dan, se vneseni podatki pred spremembo tipa koledarja razveljavijo. Če uporabnik ponovno izbere posebni koledar, mora ponovno vnesti delovne obveznosti za posamezen dan.

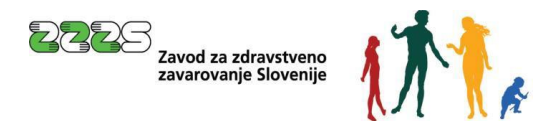

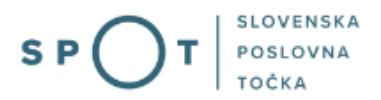

Če uporabnik po vnosu tipa delovnega koledarja in delovne obveznosti za posamezen dan spremeni vrednosti polja »**Zadržanost od-do**«, se vneseni podatki o delovni obveznosti na posamezni dan ohranijo, saj mora uporabnik vedno vnesti delovne obveznosti za celoten mesec zahtevka, ne glede na to kateri je zadnji dan zadržanosti v breme ZZZS.

Primer: vnos recidiva v posebni koledar: V primeru recidiva je potrebno poleg meseca zadržanosti dodatno vnesti delovni koledar od datuma »Prejšnja zadržanost DO« in do datuma »Prvi dan zadržanosti«.

| Recidiv:                      | ● da ○ ne 😰 |                      |
|-------------------------------|-------------|----------------------|
| Prejšnja zadržanost od: *     | 18.09.2024  | do: * 30.09.2024     |
| Prvi dan zadržanosti: *       | 02.10.2024  |                      |
| Zadržanost v breme ZZZS od: * | 13.11.2024  | do: * 22.11.2024 📰 🔅 |

Slika 41: Vnos prejšnje zadržanosti

Vnos v posebnem koledarju zaključimo s klikom na gumba »Preračunaj« in »Potrdi«.

|                                                                                             | Torek                                                        | Sreda           | Četrtek                                                                            | Petek               | Sobota                  | Nedelja         |
|---------------------------------------------------------------------------------------------|--------------------------------------------------------------|-----------------|------------------------------------------------------------------------------------|---------------------|-------------------------|-----------------|
|                                                                                             | 1 08,00                                                      | <b>2</b> 08,00  | <b>3</b> 08,00                                                                     | 4 08,00             | <b>5</b> 00,00          | <b>6</b> 00,00  |
| 08,00                                                                                       | 8 08,00                                                      | <b>9</b> 08,00  | <b>10</b> 08,00                                                                    | 11 08,00            | 12 00,00                | 13 00,00        |
| 4 08,00                                                                                     | <b>15</b> 08,00                                              | 16 08,00        | <b>17</b> 08,00                                                                    | <b>18</b> 08,00     | 19 00,00                | 20 00,00        |
| 1 08,00                                                                                     | <b>22</b> 08,00                                              | <b>23</b> 08,00 | 24 08,00                                                                           | <b>25</b> 08,00     | <b>26</b> 00,00         | <b>27</b> 00,00 |
| 8 08,00                                                                                     | <b>29</b> 08,00                                              | <b>30</b> 08,00 | 31 08,00                                                                           |                     |                         |                 |
| 1. dan zadrža<br>Zadržanost v<br>reostala delaz                                             | anosti:<br>/ breme ZZZS:<br>možnost:<br>anosti v breme ZZZS: |                 | 02.10.2024<br>13.11.2024<br>22.11.2024<br>0,00<br>0,00<br>13.11.2024<br>11.02.2025 | 4<br>-<br>4         |                         |                 |
| Ivalidnost - IK:<br>1. dan zadrža                                                           | 777C.                                                        |                 | 11.02.2025                                                                         | Mesečna obvezno     | at delavca po koledarij | u:              |
| 1. dan zadrža<br>1. dan v breme<br>1. dan v breme                                           | ZZZS:<br>ske mesečne obvezno:                                | sti:            | 160,00                                                                             | riesecha obvezho:   |                         |                 |
| I audnost - IK:<br>1. dan zadrža<br>1. dan v breme<br>tevilo ur dejanski<br>tevilo dejanski | ZZZS:<br>ske mesečne obvezno:<br>h dni zadržanosti:          | sti:            | 160,00<br>8                                                                        | Število dni delovno | e obveznosti:           | 21              |

Slika 42: Potrditev vnosa v posebnem koledarju

Po vpisu delovnega koledarja se vrednosti »**Prvi dan zadržanosti v breme ZZZS**«, »**Število ur delovne obveznosti**«, »**Št. dejanskih ur zadržanosti**« in »**91. dan v breme ZZZS**« samodejno preračunajo in prenesejo na obračun.

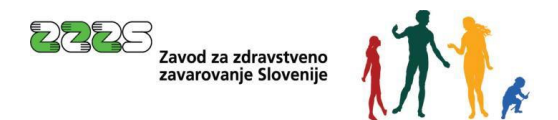

| Vnos obračuna št. 1 Nadomestilo za: 11 2024 |                                                                                     |  |
|---------------------------------------------|-------------------------------------------------------------------------------------|--|
| Identifikator: *                            | ZZZS številka 🗸 😰 88286428                                                          |  |
| Številka ePotrdila                          | 0000000 Iskanje ePotrdila Briši št. ePotrdila 😰                                     |  |
| Priimek *                                   | Prošt 🖉 Ime * Marinka                                                               |  |
| Zavarovalna podlaga: *                      | 1 - Delovno razmerje v RS v podjetju, zavodu, pri drugih organiz.,delodajalcih, 🗸 🔊 |  |
| Šifra razloga zadržanosti: *                | 1-BOLEZEN V                                                                         |  |
| Oznaka ZUJF: *                              | A → odstotek osnove glede na razlog: 80 % D                                         |  |
| Recidiv:                                    |                                                                                     |  |
| Prejšnja zadržanost od: *                   | 18.09.2024     III     do: * 30.09.2024                                             |  |
| Prvi dan zadržanosti: *                     | 02.10.2024 🕮 😰                                                                      |  |
| Zadržanost v breme ZZZS od: *               | 12.11.2024 🕮 do: * 22.11.2024 🕮 😰                                                   |  |
| Preostala delazmožnost:                     | 0,00 Ø IK: 0,00 Ø                                                                   |  |
| Delovni koledar                             |                                                                                     |  |
| Tip delovnega koledarja:                    | Posebni koledar 🗸 Ď                                                                 |  |
| Število ur delovne obveznosti:              | 168,00                                                                              |  |
| Št. dejanskih ur zadržanosti:               | 72,00                                                                               |  |
| Prvi dan zadržanosti v breme ZZZS:          | 02.10.2024 D Koledar                                                                |  |
| 91. dan v breme ZZZS:                       | 31.12.2024                                                                          |  |

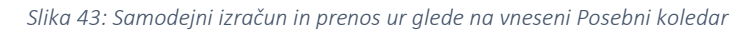

## Fiksni obračun, posebni koledar in zmanjšana delovna obveznost

V primeru, ko uporabljamo fiksni obračun in posebni koledar, je pomembno, da smo pozorni na morebitno zmanjšano delovno obveznost delavca. Če ima delavec nižjo povprečno mesečno obveznost, kot velja za podjetje kot celoto (torej ima nižjo povprečno mesečno obveznost, kot smo jo zapisali na nivoju zahtevka), moramo delavčevo povprečno delovno obveznost ustrezno zmanjšati. V polju **Povprečna mesečna obveznost (pri fiksnem obr.) – št.ur.** je omogočen vnos spremenjene vrednosti.

Na sliki spodaj je prikazan primer, ko ima delavec pogodbo o zaposlitvi le za 20 ur tedensko in ima 87 ur povprečne mesečne obveznosti (polovico od 174 ur). V konkretnem primeru je bil celomesečni seštevek dejanskih ur iz posebnega koledarja 94 ur, seštevek ur za dva dneva zadržanosti v breme ZZZS pa je bil 14 dejanskih ur.

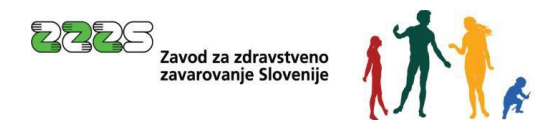

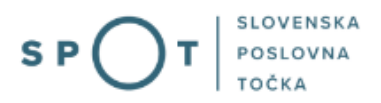

Ker ima delavec zmanjšano delovno obveznost, moramo ustrezno zmanjšati tudi vrednost v polju **Povprečna mesečna obveznost (pri fiksnem obr.) – št.ur,** ki se je privzela iz zahtevka, in sicer iz 174 na 87 ur.

Za **izračun normiranih ur** se vedno upoštevajta vrednosti v poljih **Število ur delovne obveznost**i in **Povprečna mesečna obveznost (pri fiksnem obr.) – št. ur**., ki sta vpisani na obračunu (ne celomesečna dejanska in povprečna delovna obveznost, ki sta vpisani na zahtevku).

| Delovni koledar                                             |                     |                      |
|-------------------------------------------------------------|---------------------|----------------------|
| Tip delovnega koledarja:                                    | Posebni koledar 🗸 😰 |                      |
| Število ur delovne obveznosti:                              | 94,00               |                      |
| Povprečna mesečna obveznost (pri<br>fiksnem obr.) - št. ur: | 87,00               |                      |
| Št. dejanskih ur zadržanosti:                               | 14,00               |                      |
| Št. normiranih ur zadržanosti:                              | 12,96               |                      |
| Prvi dan zadržanosti v breme ZZZS:                          | 13.07.2021          | Ročni vnos 🗆 Koledar |
| 91. dan v breme ZZZS:                                       | 11.10.2021          |                      |

Slika 44: Delovni koledar z zmanjšano delovno obveznostjo

## 4.5.1 Podatki osnove

Uporabnik vnese podatke o osnovi preteklega leta. Ta polja so:

- Leto osnove
- Meseci izplačil
- Skupna bruto osnova za nadomestilo
- Skupno število ur osnove
- Količnik valorizacije
- Urna osnova za delo (limit)

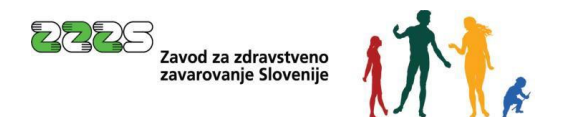

| Podatki osnove                           |                                                                                                    |
|------------------------------------------|----------------------------------------------------------------------------------------------------|
| Leto osnove:                             | 2023 🗸 🗊                                                                                                    |
| Meseci izplačil: *                       | <ul> <li>✓ Januar</li> <li>✓ Marec</li> <li>✓ Maj</li> <li>✓ Julij</li> <li>✓ September</li> <li>✓ November</li> <li>✓ December</li> </ul> |
|                                          | Izberi vse   Odstrani vse 😰                                                                                                    |
| Skupna bruto osnova za<br>nadomestilo: * | 23.000,00 € ∅                                                                                                    |
| Skupno število ur osnove: *              | 2.088,00                                                                                                    |
| Količnik valorizacije: *                 | 1,0000                                                                                                    |
| Urna osnova za delo (limit): *           | 5,2789 € ∅                                                                                                    |

Slika 45: Podatki osnove

**Leto osnove:** je spustni seznam, ki dovoljuje izbiro leta. Izbrana je lahko le vrednost, ki je enaka ali manjša letnici sistemskega datuma. Možna izbira leta in mesecev je odvisna od vpisanega podatka »**Prvi dan zadržanosti**«.

»Meseci izplačil« : izbirno polje, ki dovoljuje izbiro:

- »Izberi vse« pomeni celo leto ali
- Poljubne mesece označimo s kljukico: januar, februar, marec, april, ...

Če uporabnik označi »**Izberi vse**« izbere celo leto, potem ne more izbirati mesecev; če ne izbere celo leto, lahko označi mesece.

»Količnik valorizacije«: uporabnik vnese količnik valorizacije s 4 decimalnimi mesti (npr. 1,0490).

»Urna osnova za delo (limit)«: uporabnik vnese znesek urne osnove, ki bi jo delavec prejel, če bi delal v mesecu, za katerega zahteva izplačilo nadomestila (mesec zadržanosti od dela). Od 1. maja 2020 je mogoče v polje »Urna osnova za delo (limit)« vnesti 4 decimalna mesta. To ima vpliv na izračun vrednosti Bruto nadom. (l.bruto) v primeru, ko je limit nižji od osnove za nadomestilo.

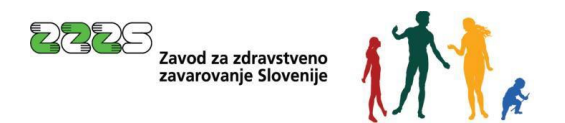

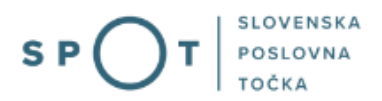

# 4.5.2 Posebnosti prispevkov delodajalca

Uporabnik vnese naslednje podatke o posebnostih pri obračunu prispevkov delodajalca:

| Posebnosti prispevkov delodajalca                               |                                                |
|-----------------------------------------------------------------|------------------------------------------------|
| Skupaj prispevki od razlike do min. osnove:                     | O DA ● NE ∅                                    |
| Oprostitev vseh prispevkov delodajalca                          | O DA ® NE ⊅                                    |
| Invalidsko podjetje ali invalid nad kvoto                       | ○ da ® ne 😰                                    |
| Delna oprostitev plačila prispevkov za PIZ po 156. členu ZPIZ-2 | ○ da ® ne ②                                    |
| Posebna prispevna stopnja za ZAP po 39. členu ZUTD-A            | ○ DA ® NE ②                                    |
| Povečanje prispevka PIZ za beneficirano dobo                    | ○ da ® ne ②                                    |
| Prispevki                                                       |                                                |
| Prispevki delodajalca za PIZ                                    | Prispevki delodajalca za PIZ 🗸                 |
| Prispevki delodajalca za ZZ                                     | Prispevki delodajalca za ZZ 🗸                  |
| Prispevki delodajalca za ZAP                                    | Prispevki delodajalca za ZAP 🐱                 |
| Prispevki delodajalca za starševsko varstvo                     | Prispevki delodajalca za starševsko varstvo 🗸  |
| Prispevki delodajalca za poškodbe pri delu                      | Prispevki delodajalca za poškodbe pri delu 🗸   |
| Povečanje prispevka PIZ za beneficirano dobo                    | Povečanje prispevka PIZ za beneficirano dobo 💙 |

Slika 46: Posebnosti prispevkov delodajalca

#### »Skupaj prispevki od razlike do minimalne osnove«:

| Skupaj prispevki od razlike do min. osnove: | ● DA O NE 😰 | 0,00 | € |
|---------------------------------------------|-------------|------|---|
|                                             |             |      |   |

Slika 47: Skupaj prispevki do minimalne osnove

Pri izbiri oznake »**DA**«, je potrebno vnesti skupni znesek prispevkov od razlike do minimalne osnove za plačilo prispevkov, v kolikor gre za delavca, pri katerem je nadomestilo plače nižje od minimalne osnove (ki je v primeru, da ne gre za celomesečni obračun v breme ZZZS, preračunana na ure nadomestila).

#### »Oprostitev vseh prispevkov delodajalca«:

Izberete »DA«, če gre za osebo, za katero delodajalec izpolnjuje pogoje za oprostitev vseh prispevkov delodajalca v veljavni zakonodaji. V tem primeru se avtomatsko izračunani prispevki delodajalca postavijo na 0. Pri izbiri te možnosti se vse ostale možnosti izključijo.

#### »Invalidsko podjetje ali invalid nad kvoto«:

Izberete »**DA**«, v kolikor gre za osebo, ki bi sicer glede na svojo starost izpolnjevala pogoj za 30 % oprostitev prispevkov za PIZ, vendar ima zanjo podjetje zaradi tega, ker gre za zaposlitev v invalidskem podjetju ali ker se šteje kot invalid nad kvoto, dejansko 100-odstotno oprostitev plačila.

Ker mora delodajalec ne-nakazane prispevke odvesti na posebni račun in jih nameniti za prilagoditev delovnih pogojev invalidu, je v tem primeru upravičen do celotne refundacije v breme ZZZS.

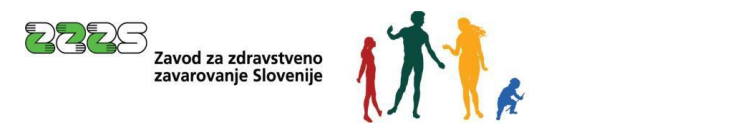

| Invalidsko podjetje ali invalid nad kvoto                       | ®da⊖ne ∅                                       |
|-----------------------------------------------------------------|------------------------------------------------|
| Delna oprostitev plačila prispevkov za PIZ po 156. členu ZPIZ-2 | ⊂ da ® ne 😰                                    |
| Posebna prispevna stopnja za ZAP po 39. členu ZUTD-A            | ⊂ da ® ne 😰                                    |
| Povečanje prispevka PIZ za beneficirano dobo                    | ⊂ da ® ne 😰                                    |
| Prispevki                                                       |                                                |
| Prispevki delodajalca za PIZ                                    | Invalidsko podjetje ali invalid nad kvoto 🖌    |
| Prispevki delodajalca za ZZ                                     | Prispevki delodajalca za ZZ 🐱                  |
| Prispevki delodajalca za ZAP                                    | Prispevki delodajalca za ZAP 🖌                 |
| Prispevki delodajalca za starševsko varstvo                     | Prispevki delodajalca za starševsko varstvo 🗸  |
| Prispevki delodajalca za poškodbe pri delu                      | Prispevki delodajalca za poškodbe pri delu 🗸   |
| Povečanje prispevka PIZ za beneficirano dobo                    | Povečanje prispevka PIZ za beneficirano dobo 🖌 |

Slika 48: Vnos za invalidsko podjetja ali invalid nad kvoto

### »Delna oprostitev plačila prispevkov za PIZ po 156. členu ZPIZ-2«:

Iz spustnega seznama je možno izbrati od vključno obdobja zadržanosti od 1. 1. 2020 dalje le 30 % - ko gre za oprostitev prispevkov delodajalca za PIZ za delavca, ki je dopolnil 60 let starosti v skladu s 156. členom ZPIZ-2.

| Delna oprostitev plačila prispevkov za PIZ po 156. členu ZPIZ-2 | ● DA ◯ NE 😰                                        |
|-----------------------------------------------------------------|----------------------------------------------------|
| Posebna prispevna stopnja za ZAP po 39. členu ZUTD-A            | O DA ◉ NE 😰                                        |
| Povečanje prispevka PIZ za beneficirano dobo                    | ○ da ® ne ∅                                        |
| Prispevki                                                       |                                                    |
| Prispevki delodajalca za PIZ                                    | Delna oprostitev plačila prispevkov za PIZ - 30% 🗸 |
| Prispevki delodajalca za ZZ                                     | Prispevki delodajalca za ZZ 🐱                      |
| Prispevki delodajalca za ZAP                                    | Prispevki delodajalca za ZAP 🗸                     |
| Prispevki delodajalca za starševsko varstvo                     | Prispevki delodajalca za starševsko varstvo 🖌      |
| Prispevki delodajalca za poškodbe pri delu                      | Prispevki delodajalca za poškodbe pri delu 🗸       |
| Povečanje prispevka PIZ za beneficirano dobo                    | Povečanje prispevka PIZ za beneficirano dobo 🗸     |
|                                                                 |                                                    |

Slika 49: Vnos za delno oprostitev plačila prispevkov

## »Posebna prispevna stopnja za ZAP po 39. člen ZUTD-A«:

Privzeta vrednost je 0,06 prispevne stopnje za ZAP, v kolikor uporabnik izbere vrednost »**DA**« se prikaže spustni seznam, iz katerega lahko uporabnik izbere vrednost. Če gre za primere iz 39. člena ZUTD-A, izberete prispevno stopnjo 0 ali 0,3. Določbe veljajo za pogodbe, sklenjene od 12. 4. 2013 dalje.

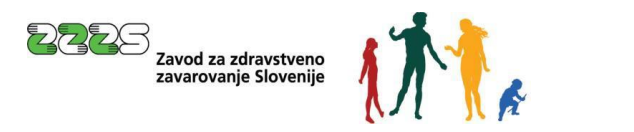

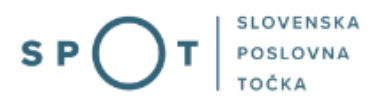

| Posebna prispevna stopnja za ZAP po 39. členu ZUTD-A | ●da⊖ne Ø                                                                           |
|------------------------------------------------------|------------------------------------------------------------------------------------|
| Povečanje prispevka PIZ za beneficirano dobo         | O DA ® NE ∅                                                                        |
| Prispevki                                            |                                                                                    |
| Prispevki delodajalca za PIZ                         | Prispevki delodajalca za PIZ 🗸                                                     |
| Prispevki delodajalca za ZZ                          | Prispevki delodajalca za ZZ 🗸                                                      |
| Prispevki delodajalca za ZAP                         | Posebna prispevna stopnja za ZAP - 0,00 🗸                                          |
| Prispevki delodajalca za starševsko varstvo          | Posebna prispevna stopnja za ZAP - 0,00<br>Posebna prispevna stopnja za ZAP - 0,30 |
|                                                      |                                                                                    |

Slika 50: Vnos posebne prispevne stopnje

#### »Povečanje prispevka PIZ za beneficirano dobo«:

Izbira prispevka za zavarovalno dobo s povečanjem je možna le za zavarovance, ki so na dan uveljavitve ZPIZ-1 delali na delovnih mestih, na katerih se jim je štela zavarovalna doba s povečanjem in ki so dopolnili predpisano pokojninsko dobo iz 4. odst. 430. člena ZPIZ-1, ne pa tudi za ostale zavarovance, ki delajo na istih delovnih mestih, in so vključeni v Sklad obveznega dodatnega pokojninskega zavarovanja Republike Slovenije ter se zanje plačuje prispevek za poklicno zavarovanje.

| Povečanje prispevka PIZ za beneficirano dobo | ● da⊖ ne ②                                    |
|----------------------------------------------|-----------------------------------------------|
| Prispevki                                    |                                               |
| Prispevki delodajalca za PIZ                 | Prispevki delodajalca za PIZ 🗸                |
| Prispevki delodajalca za ZZ                  | Prispevki delodajalca za ZZ 🐱                 |
| Prispevki delodajalca za ZAP                 | Prispevki delodajalca za ZAP 🗸                |
| Prispevki delodajalca za starševsko varstvo  | Prispevki delodajalca za starševsko varstvo 🗸 |
| Prispevki delodajalca za poškodbe pri delu   | Prispevki delodajalca za poškodbe pri delu 🗸  |
| Povečanje prispevka PIZ za beneficirano dobo | od 12 na 14 mesecev - 4,20% 🗸                 |
|                                              | od 12 na 14 mesecev - 4,20%                   |
|                                              | od 12 na 15 mesecev - 6,25%                   |
|                                              | od 12 na 16 mesecev - 8,40%                   |
|                                              | od 12 na 17 mesecev - 10,55%                  |
|                                              | od 12 na 18 mesecev - 12,60%                  |

*Slika 51: Vnos za povečanje prispevka PIZ za beneficirano dobo* 

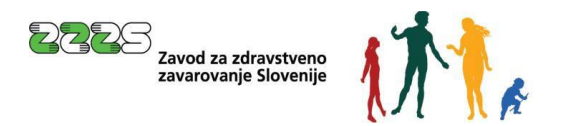

# 4.5.3 Informativni izračun

Po vnosu »**Posebnosti prispevkov delodajalca**« s klikom na gumb »Izračunaj« uporabnik pridobi informativni izračun.

| Informativni izračun 😰                       |            |           |
|----------------------------------------------|------------|-----------|
|                                              |            | Izračunaj |
| Izhodiščna urna osnova:                      | 1.524,20 € |           |
| Urna osnova za nadom.:                       | 5,28 €     |           |
| Bruto nadom. (I. bruto):                     | 91,85€     |           |
| Prispevki delodajalca za ZAP                 | 0,06 €     |           |
| Prispevki delodajalca za ZZ                  | 6,03€      |           |
| Prispevki delodajalca za PIZ                 | 8,13 €     |           |
| Povečanje prispevka PIZ za beneficirano dobo | 3,86 €     |           |
| Prispevki delodajalca za poškodbe pri delu   | 0,49 €     |           |
| Prispevki delodajalca za starševsko varstvo  | 0,09€      |           |
| Skupaj prispevki delodajalca:                | 18,66 €    |           |
| II. Bruto:                                   | 110,51 €   |           |
| Skupaj prispevki do razlike do min. osnove:  | 0,00€      |           |
| Skupaj za zavarovano osebo:                  | 110,51 €   |           |
| Opombe                                       |            |           |
|                                              |            |           |
| Dovoljeno še 100 znakov. 😰                   |            |           |

Slika 52: Informativni izračun

»**Opombe**«: Uporabnik lahko vpiše komentar oz. opombo, ki bo referentu v pomoč pri reševanju obračuna.

## 4.6 Izbira prilog obračuna

Ko je obračun izveden na podlagi ePotrdila, se potrdilo <u>ne prilaga</u> (eBOL je obvezen od februarja 2020, ePODK pa od januarja 2024).

#### Uporabnik z gumbom »Prični s pripenjanjem prilog v CEH« označi dokumente, ki jih bo pripel v CEH.

#### Opozorilo:

Potrebna je pozornost glede čitljivosti skeniranih dokumentov, saj le-teh v primeru njihove nečitljivosti ne bo mogoče upoštevati pri obravnavi zahtevka.

Predlagane nastavitve za skeniranje:

- ločljivost: 150 točk na palec,
- način skeniranja: Black & White (nič sivin!!!),
- način stiskanja: CCITT Group 4 (T.6),
- format skeniranja: TIFF ali PDF.

#### Delodajalec mora priloge hraniti 10 let.

Pri prilogi, ki jo želite pripeti, kliknite na gumb »Pripnite dokument«.

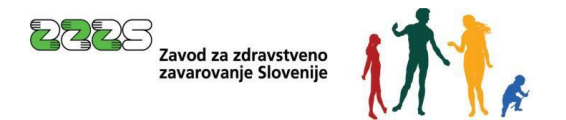

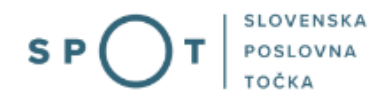

#### Dokumenti za postopek s SPOT številko 0700-44-20241210-100001

Dokumenti, ki ste jih označili za pripenjanje Za pripenjanje niste označili nobenega dokumenta.

#### Ostali dokumenti povezani s postopkom, ki ga opravljate

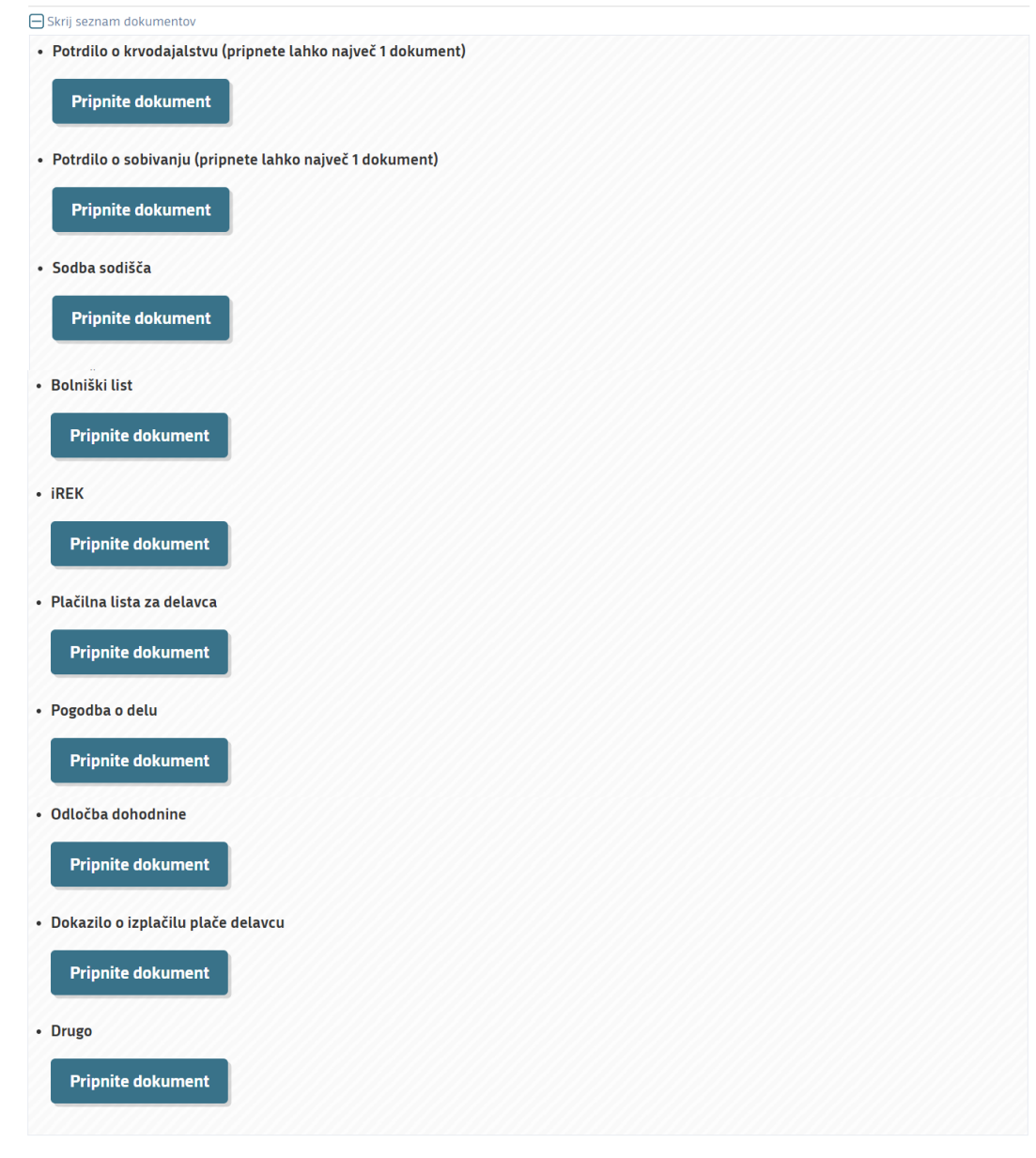

Nadaljujte z delom na vlogi

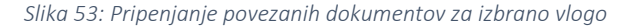

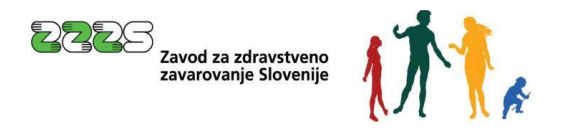

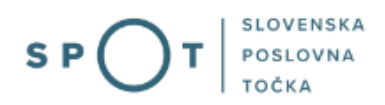

Pripenjanje dokumenta za postopek s SPOT številko 0700-44-20241210-100001

| <ul> <li>Potrdilo o sobivanju (pripnete lahko največ 1 dokument)</li> </ul> |                                                                |  |  |
|-----------------------------------------------------------------------------|----------------------------------------------------------------|--|--|
| (*) - polja, ki so v ol                                                     | prazcu označena z zvezdico, so obvezna.                        |  |  |
| i Največja dovoljena                                                        | velikost pripete priloge je 300 kB.                            |  |  |
| Slika dokumenta še ni pri                                                   | peta. Pripnete lahko le slike tipa TIFF in dokumente tipa PDF. |  |  |
| Opis                                                                        | Potrdilo                                                       |  |  |
| Jezik *                                                                     | slovenščina 🗸                                                  |  |  |
| Datum dokumenta *                                                           | 10.12.2024                                                     |  |  |
| Pripni dokument *                                                           | Izberi datoteko Potrdilo o sobivanju.pdf Pošlji                |  |  |
|                                                                             |                                                                |  |  |
| Nazaj Naprej                                                                |                                                                |  |  |

Slika 54: Primer pripenjanja dokumenta za postopek SPOT

V postopku pripenjanja dokumenta se izpolni zahtevano polje **»Datum dokumenta«** (polje »**Opis**« ni obvezno, uporabi se zlasti pri izbiri dokumenta »**Drugo**«). S klikom na gumb »Prebrskaj« najprej poiščemo dokument na računalniku ter ga s klikom na gumb »Pošlji« pripnemo. Pripenjajo se lahko dokumenti tipa PDF in slike tipa TIFF.

Ali je pripet ustrezni dokument, se lahko preveri s klikom na gumb »Prikaži sliko pripetega dokumenta«.

Pripeti dokument je potrebno elektronsko podpisati, kar se opravi s klikom na gumb »Elektronsko podpiši dokument« in s potrditvijo sporočila »**V redu**«.

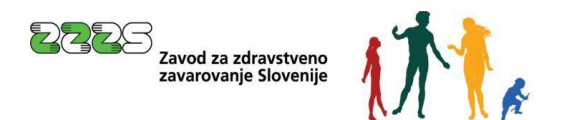

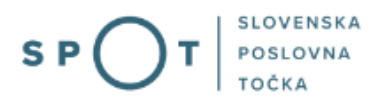

| Podpis dokumenta za postopek s SPOT števil- | (o 0700-44-20241210-100001 |
|---------------------------------------------|----------------------------|
|---------------------------------------------|----------------------------|

| Tip:   | Potrdilo o sobivanju (pripnete lahko največ 1 dokument) |
|--------|---------------------------------------------------------|
| Opis:  | Potrdilo                                                |
| Datum: | 10.12.2024                                              |
| Jezik: | slovenščina                                             |

Prikaži sliko pripetega dokumenta

Nazaj Elektronsko podpiši dokument

Slika 55: Pregled pripetega dokumenta in elektronski podpis

## <u>Opozorilo:</u>

S podpisom priloge vloga še ni oddana. Vloga je oddana šele v zadnjem koraku z elektronskim podpisom vloge, kot pove tudi sporočilo na strani, ki se pokaže po uspešnem podpisu priloge.

| Dokumenti za postopek s SPOT što                                                                                                    | evilko 0700-44-20241210-100001             |                                                    |
|----------------------------------------------------------------------------------------------------|--------------------------------------------|----------------------------------------------------|
| Dokumenti, ki ste jih označili za p                                                                                                    | ripenjanje                                 |                                                    |
| Za pripenjanje niste označili nobenega dol                                                                                                    | umenta.                                    |                                                    |
| Ostali dokumenti povezani s posto                                                                                                    | pkom, ki ga opravljate                     |                                                    |
| 🕞 Skrij seznam dokumentov                                                                                                    |                                            |                                                    |
| <ul> <li>Potrdilo o krvodajalstvu (pripnete lah</li> <li>Pripnite dokument</li> <li>Potrdilo o sobivanju (pripnete lahko n</li> <li>Pripnite dokument</li> </ul> | ko največ 1 dokument)<br>ajveč 1 dokument) |                                                    |
| CEH številka                                                                                                    | Opis                                       |                                                    |
| 0700-744-20241210-100000                                                                                                    | Potrdilo                                   | Razveljavite / izbrišite<br>dokument<br>Podrobneje |

*Slika 56: Razveljavitev/Izbris pripetih dokumentov* 

Prilogo lahko izbrišemo, če ugotovimo, da je bila pripeta napačna priloga. Brišemo jo s klikom na gumb »Razveljavite/Izbrišite dokument« in s potrditvijo sporočila »**V redu**«.

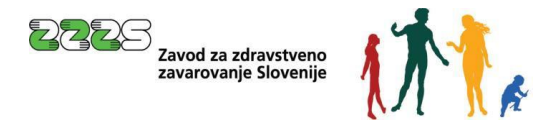

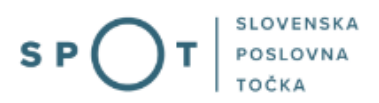

S klikom na gumb »Podrobneje« se lahko pripeti dokument pogleda. Odpre se naslednja stran, kjer se dokument pogleda s klikom na gumb »Prikaži« (pri Priponka 1):

Podatki dokumenta

| Podrobneje o dokum         | nentu                                                            |         |
|----------------------------|------------------------------------------------------------------|---------|
| Tip dokumenta              | Potrdilo o sobivanju (pripnete lahko največ 1 dokument)          |         |
| CEH številka               | 0700-744-20241210-100000                                         |         |
| Opis                       | Potrdilo                                                         |         |
| Datum                      | 10.12.2024                                                       |         |
| Jezik                      | slovenščina                                                      |         |
| Lokacija                   | Od doma                                                          |         |
| Vlagatelj                  | Marinka Prošt                                                    |         |
| Prikaži                    |                                                                  |         |
| Opis                       |                                                                  | Akcija  |
| XML dokumenta              |                                                                  | Prikaži |
| Priponka 1 - Potrdilo o so | bivanju (pripnete lahko največ 1 dokument)(Potrdilo o sobivanju) | Prikaži |
|                            |                                                                  |         |

Na seznam dokumentov

#### Slika 57: Prikaz pripetega dokumenta

Po kliku na gumb »Prikaži« se dokument prenese, lahko si ga ogledamo in tudi shranimo.

Po pregledu dokumenta se s klikom na gumb »Na seznam dokumentov« vrnemo na seznam dokumentov.

Ko končamo s pripenjanjem in pregledovanjem dokumentov, za nadaljevanje postopka kliknemo na gumb »Nadaljujte z delom na vlogi«.

Odpre se naslednja stran, ki prikazuje vnešene podatke obračuna, kjer moramo za izračun nadomestila klikniti na gumb »Izračunaj«. Prikaže se izračun, v spodnjem delu je vidna pripeta priloga.

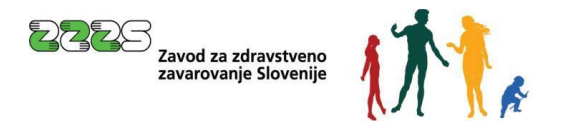

| Informativni izračun 😰                    |                                                            |               |       |
|-------------------------------------------|------------------------------------------------------------|---------------|-------|
|                                           |                                                            | Izrač         | ťunaj |
| Izhodiščna urna osnova:                   | 26,61€                                                     |               |       |
| Urna osnova za nadom.:                    | 7,50 €                                                     |               |       |
| Bruto nadom. (I. bruto):                  | 420,00 €                                                   |               |       |
| Prispevki delodajalca za PIZ              | 37,17 €                                                    |               |       |
| Prispevki delodajalca za ZZ               | 27,55 €                                                    |               |       |
| Prispevki delodajalca za ZAP              | 0,25€                                                      |               |       |
| Prispevki delodajalca za starševsko varst | vo 0,42 €                                                  |               |       |
| Prispevki delodajalca za poškodbe pri de  | lu 2,23€                                                   |               |       |
| Skupaj prispevki delodajalca:             | 67,62 €                                                    |               |       |
| II. Bruto:                                | 487,62 €                                                   |               |       |
| Skupaj prispevki do razlike do min. osno  | ve: 0,00 €                                                 |               |       |
| Skupaj za zavarovano osebo:               | 487,62 €                                                   |               |       |
| Opombe                                    |                                                            |               |       |
|                                           |                                                            |               |       |
| Dovoljeno še 100 znakov. 😰                |                                                            | 1             |       |
| Potrdi Shrani Prični s pripenja           | anjem prilog v CEH                                         |               | Nazaj |
| Priloge obračuna št. 1 , ki so že v       | Centralni elektronski hrambi dok                           | umentov (CEH) |       |
| CEH številka                              | tip dokumenta                                              | opis          |       |
| 0700-744-20241210-100000                  | Potrdilo o sobivanju (pripnete lahko<br>največ 1 dokument) | Potrdilo      |       |

Slika 58: Potrditev zaključka vnosa obračuna

Po pregledu vseh podatkov, ki smo jih vnesli, se s klikom na gumb »Potrdi« zaključi vnos obračuna. Hkrati se izvede vsebinska kontrola podatkov zahtevka in obračuna v evidencah ZZZS. Če pri vsebinski kontroli pride do napake, se opis napake in navodilo za odpravo napake prikažeta v zgornjem delu ekrana. Napake so zelo številne. Za primer prikažimo eno možnih napak:

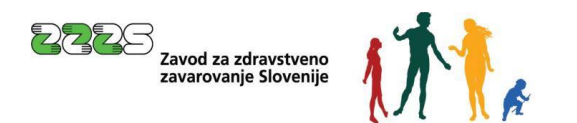

# Nadomestilo plače - refundacija 🗐

|                           | Pri preverjanju obračuna je ZZZS vrnil sledeče napake.                                                                                                    |                                                                    |
|---------------------------|----------------------------------------------------------------------------------------------------|--------------------------------------------------------------------|
|                           | zahtevek izbi                                                                                                    | 2 predogled podatkov                                               |
|                           | SPOT številka <b>070</b>                                                                                                    | 0-44-20241210-100001                                               |
| LEGE<br>(*) -  <br>(*1) - | ENDA<br>polja, ki so v obrazcu označena z zvezdico, so obvezna<br>polje označeno z zvezdico in številko je obvezno le v kolikor izpolnjujemo ri<br>ZZZS napake, ki jih je potrebno odpraviti | ıbriko, kjer se številka pojavi                                    |
| (                         | Dpis                                                                                                    | Ukrep                                                              |
| I                         | Vepravilni podatki zavezanca (davčna in matična številka).                                                                                                    | Davčna in matična številka zavezanca morata biti<br>pravilni.      |
| 1                         | Vepravilni podatki zavarovanca (ZZZS številka ali EMŠO).                                                                                                    | Vnešena ZZZS šttevilka ali EMŠO zavarovanca mora biti<br>pravilen. |
| 2                         | Zavarovanec ni aktivno zavarovan pri tem zavezancu v času bolniške<br>odsotnosti.                                                                                                    | Preverite podatke osebe in obdobje zadržanosti.                    |

Slika 59: Primer napake pri preverjanju obračuna ZZZS

Vse vsebinske napake je potrebno popraviti. Ko vsebinskih napak na obračunu ni več, se prikažejo podatki zahtevka, v sekciji »**Povzetek obračunov**« pa se samodejno izračunajo vrednosti podatkov. Obračun, ki je prestal vse vsebinske kontrole, dobi oznako VALIDIRAN.

Na seznam obračunov se doda vneseni obračun.

Vsak obračun se na »Seznamu obračunov« prikazuje kot samostojen element s sledečimi podatki:

- Številka obračuna,
- Podatki o osebi:
  - o Identifikator: Davčna številka/ ZZZS številka,
  - o Priimek in ime,
- Številka elektronskega bolniškega lista, če je bil uporabljen za obračun,
- Šifra razloga zadržanosti,
- Zadržanost v breme ZZZS od do,
- Prvi dan zadržanosti,
- Znesek obračuna zavezanca,
- Validacija: po pravilno vnesenem obračunu z obvezno prilogo in izvedeni vsebinski kontroli je obračun validiran.

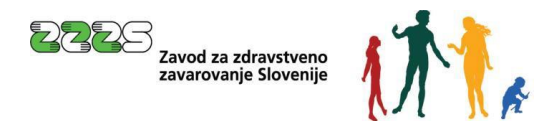

## Opozorilo:

Ob kakršni koli spremembi podatkov na zahtevku se vsi obračuni spremenijo v nevalidirane. Prav tako postane obračun nevalidiran, če spreminjamo kakršen koli podatek tega obračuna. **Za nadaljevanje postopka morajo biti vsi obračuni validirani.** 

#### Samodejno številčenje obračunov:

Ko uporabnik klikne na gumb »Nov obračun«, se odpre pogovorno okno novega obračuna, ki se mu samodejno določi številka. Sistem, glede na že vneseno število obračunov, novemu obračunu določi sledečo zaporedno številko.

Če uporabnik želi na »**Seznam obračunov**« dodati več obračunov, z gumbom »Nov obračun« prične z vnosom novega obračuna.

| ieznam obračunov                              |                     |                |  |
|-----------------------------------------------|---------------------|----------------|--|
| Nov obračun                                   |                     |                |  |
| Številka obračuna:                            | 1                   |                |  |
| Identifikator - ZZZS številka<br>zavarovanca: | 911004403           |                |  |
| Priimek in ime:                               | NADOMESTILO IVANA   |                |  |
| Šifra razloga zadržanosti:                    | 12 - DAROVANJE KRVI |                |  |
| Prvi dan zadržanosti:                         | 12.12.2022          |                |  |
| Zadržanost v breme ZZZS                       | od: 12.12.2022      | do: 12.12.2022 |  |
| Znesek obračuna zavezanca:                    | 87,09 €             |                |  |
| Validacija:                                   | VALIDIRAN           |                |  |
| Descenti                                      | NOV                 |                |  |
| Popravi                                       |                     |                |  |

Slika 60: Seznam obračunov

Ko je vnos končan, uporabnik shrani vlogo s klikom na gumb »Shrani vlogo« in nadaljuje nato s klikom na gumb »Naprej« z izbiro prilog zahtevka.

Opozorilo: Za nadaljevanje postopka morajo biti vsi obračuni validirani.

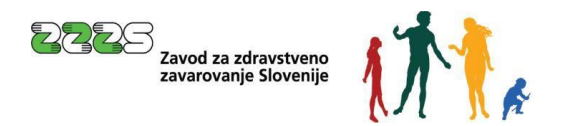

# 4.7 Izbira prilog zahtevka

| Nadomestilo plače - refun                                                                                                    | dacija 🖽                                                                                             |                                                                                |
|----------------------------------------------------------------------------------------------------|----------------------------------------------------------------------------------------------------|--------------------------------------------------------------------------------|
| Izpolnjevanje vloge                                                                                                    | izbira prilog                                                                                        | predogled podatkov                                                             |
|                                                                                                    | SPOT številka <b>0700-44-20241210-100003</b>                                                         | Ū                                                                              |
| <b>EGENDA</b><br><sup>•</sup> ) - polja, ki so v obrazcu označena z zvezdico, so obve<br><sup>•</sup> 1) - polje označeno z zvezdico in številko je obvezno le | izna<br>e v kolikor izpolnjujemo rubriko, kjer se številka pojavi                                    |                                                                                |
| Označevanje prilog                                                                                                    |                                                                                                    |                                                                                |
| Priloge                                                                                                    |                                                                                                    |                                                                                |
| Označite prilogo, ki jo boste priložili vlogi. O<br>državni organ, organ samoupravne lokalne                                                                   | )bvezno je potrebno priložiti prilogo o dejstvu,<br>skupnosti ali nosilec javnega pooblastila.       | o katerem uradne evidence ne vodi                                              |
| Prilog, ki so že bile priložene obračunu, kot<br>»Pogodba o delu«, »Odločba dohodnine«, »<br>zahtevku.                                                         | so »Bolniški list«, »Potrdilo o krvodajalstvu«, »<br>»Dokazilo o izplačilu plače delavcu«, »Sodba se | »iREK«, »Plačilna lista za delavca«,<br>odišča«, ni potrebno dodatno prilagati |
| 🗆 e-kartica konto 45                                                                                                    |                                                                                                    |                                                                                |
| □ iREK                                                                                                    |                                                                                                    |                                                                                |
| 🗆 Skupni REK                                                                                                    |                                                                                                    |                                                                                |
| 🗆 Izjava o pobotu                                                                                                    |                                                                                                    |                                                                                |
| 🗆 Drugo                                                                                                    |                                                                                                    |                                                                                |
|                                                                                                    |                                                                                                    |                                                                                |
|                                                                                                    |                                                                                                    |                                                                                |
|                                                                                                    | 1                                                                                                    | Nazaj Shrani vlogo Naprej                                                      |

Slika 61: Dodajanje dodatnih prilog

V primer, da bi želeli dodati kakšno od možnih prilog, bi priloge označili s kljukicami in nadaljevali z gumbom »Naprej«. V primeru, ko nismo označili nobene dodatne priloge k zahtevku, se nato prikaže pregled podatkov celotne vloge. Pri prikazu podatkov o posameznih obračunih je možno s klikom na znak »+« prikazati podrobnejše podatke posameznega obračuna.

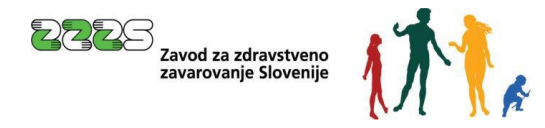

|     | $\frown$ |     | SLOVENSKA |
|-----|----------|-----|-----------|
| S P | ()       | ) Т | POSLOVNA  |
|     |          |     | TOČKA     |

| Obračun št. 1                                  |                                                                                 |   |
|------------------------------------------------|---------------------------------------------------------------------------------|---|
| ldentifikator - ZZZS številka<br>zavarovanca * | 911004403                                                                       | Œ |
| Priimek *                                      | NADOMESTILO                                                                     |   |
| Ime *                                          | IVANA                                                                           |   |
| Zavarovalna podlaga *                          | 1 - Delovno razmerje v RS v podjetju, zavodu, pri drugih organiz.,delodajalcih, |   |
| Šifra razloga zadržanosti *                    | 16 - SOBIVANJE Z OTROKOM                                                        |   |
| Ime                                            | MARKO                                                                           |   |
| Priimek                                        | NADOMESTILO                                                                     |   |
| Datum rojstva                                  | 13.01.2022                                                                      |   |
| Oznaka ZUJF *                                  | A odstotek osnove glede na razlog 80 %                                          |   |
| Zadržanost v breme ZZZS                        | od * 07.02.2023 do * 15.02.2023                                                 |   |
| Skupaj za zavarovano osebo                     | 487,62 €                                                                        |   |

#### Priloge obračuna št. 1, ki so že v Centralni elektronski hrambi dokumentov (CEH)

| CEH številka             | tip dokumenta                                              | opis     |
|--------------------------|------------------------------------------------------------|----------|
| 0700-744-20231128-000036 | Potrdilo o sobivanju (pripnete lahko<br>največ 1 dokument) | POTRDILO |

#### Slika 62: Podatki o posameznem obračunu

|    | ×     | ¥4. 4 |
|----|-------|-------|
| Ub | racun | St. 1 |

|                                                |                                                                                 | Θ |
|------------------------------------------------|---------------------------------------------------------------------------------|---|
| ldentifikator - ZZZS številka<br>zavarovanca * | 911004403                                                                       |   |
| Priimek *                                      | NADOMESTILO                                                                     |   |
| Ime *                                          | IVANA                                                                           |   |
| Zavarovalna podlaga *                          | 1 - Delovno razmerje v RS v podjetju, zavodu, pri drugih organiz.,delodajalcih, |   |
| Šifra razloga zadržanosti *                    | 16 - SOBIVANJE Z OTROKOM                                                        |   |
| Ime                                            | MARKO                                                                           |   |
| Priimek                                        | NADOMESTILO                                                                     |   |
| Datum rojstva                                  | 13.01.2022                                                                      |   |
| Oznaka ZUJF *                                  | A odstotek osnove glede na razlog $80~\%$                                       |   |
| Zadržanost v breme ZZZS                        | od * 07.02.2023 do * 15.02.2023                                                 |   |
| Skupaj za zavarovano osebo                     | 487,62 €                                                                        |   |
| Prvi dan zadržanosti *                         | 07.02.2023                                                                      |   |
| Preostala delazmožnost                         | 0,00                                                                            |   |
| Preostala delazmožnost - IK                    | 0,00                                                                            |   |
| Delovni koledar                                |                                                                                 |   |
| Tip delovnega koledarja                        | 5x8                                                                             |   |
| Število ur delovne obveznosti                  | 160,00                                                                          |   |
| Št. dejanskih ur zadržanosti                   | 56,00                                                                           |   |
| Prvi dan zadržanosti v breme ZZZS              | 07.02.2023                                                                      |   |
| 91. dan v breme ZZZS                           | 08.05.2023                                                                      |   |

Slika 63: Podrobni podatki o posameznem obračunu

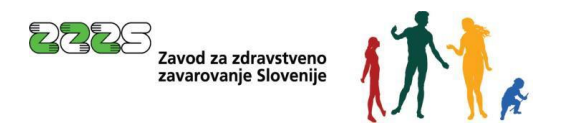

#### Nadaljujemo s klikom na gumb »Naprej« in dobimo naslednji ekran:

| izbira prilog                         | predogled podatkov                                          |
|---------------------------------------|-------------------------------------------------------------|
| SPOT številka 0700-44-20241210-100003 |                                                             |
|                                       |                                                             |
|                                       |                                                             |
|                                       |                                                             |
|                                       |                                                             |
|                                       |                                                             |
|                                       | Izbira prilog<br>2<br>SPOT številka 0700-44-20241210-100003 |

Slika 64: Korak za pripenjanje vlog v CEH (Centralna Elektronska Hramba)

Nadaljujemo s klikom na gumb »Naprej«. Na strani, ki se prikaže, je mogoče vlogo še enkrat pregledati.

Na dnu strani pa se nahaja gumb na elektronsko podpisovanje dokumenta.

|                                 | 05.05.2021     |               |  |
|---------------------------------|----------------|---------------|--|
| 'antalstni nadatlej             |                |               |  |
| ontaktni podatki                |                |               |  |
| lektronski naslov za posredova  | nje obvestil:  | ana@novak.com |  |
| elefonska številka kontaktne os | ebe:           | 030123456     |  |
|                                 |                |               |  |
|                                 |                |               |  |
|                                 |                |               |  |
| ktroneko podpiči dokumont       | Dridobi VMI da | kumenta       |  |

Slika 65: Elektronsko podpisovanje dokumenta

Z gumbom »Elektronsko podpiši dokument« pričnemo postopek elektronskega podpisovanja in oddaje vloge, ki je opisan v naslednji točki.

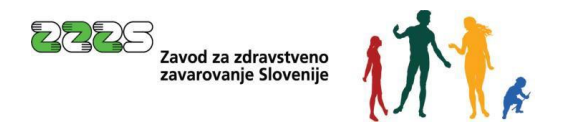

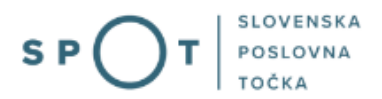

# 4.8 Elektronsko podpisovanje in oddaja vloge

V tem zadnjem koraku se lahko vlogo še enkrat pregleda. Lahko se preveri, katere priloge so bile označene za pripenjanje in katere priloge so bile dejansko pripete in so shranjene v **»Centralni** elektronski hrambi« (CEH) – to je prikazano na dnu strani za kontaktnimi podatki vložnika.

Če je vloga pravilno izpolnjena in so pripete vse potrebne priloge, je potrebno vlogo elektronsko podpisati s klikom na gumb »Elektronsko podpiši dokument«. Izbrati (označiti) je potrebno certifikat, s katerim bomo vlogo podpisali.

Ko uspešno oddamo vlogo, dobimo spodnji ekran:

| Vlogo ste uspešno podpisali ir                                                                                                    | ı oddali.                                                                                                    |
|----------------------------------------------------------------------------------------------------|----------------------------------------------------------------------------------------------------|
| Firma: ZAVOD Z<br>Matična številka: 5554195                                                                                       | ZA ZDRAVSTVENO ZAVAROVANJE SLOVENIJE<br>000                                                                                    |
| Podatki o vlogi                                                                                                    |                                                                                                    |
| Odgovorna oseba na vlogi:<br>SPOT številka:<br>Postopek:<br>Status vloge:<br>I Zgodovina vloge                                    | <b>Uporabnik, Janez Novak</b><br>0700-44-20231117-000011<br>Nadomestilo plače - refundacija<br>Vloga je v vrsti za pošiljanje. |
| <ul> <li>Poglejte oddano vlogo v Centralni elektro</li> <li>Prenesite podatke vloge v preglednico (c<br/>Slika 66: Ekr</li> </ul> | onski hrambi dokumentov (CEH)<br>sv) ②<br>an, ki sledi uspešnemu elektronskemu podpisovanju                                    |

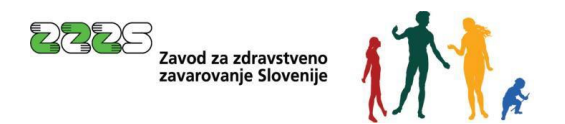

# 4.9 Spremljanje statusa vlog v postopku

Uporabnik lahko kadarkoli pregleda seznam vlog, ki so še v postopku, kar pomeni, da še niso bile zaključene. Vloge, ki še niso bile elektronsko podpisane in oddane, lahko še spreminjamo in dopolnjujemo, če je potrebno tudi brišemo.

#### Poslovni subjekt / Osnutki vlog

#### Osnutki vlog

| Poišči vlogo po SPOT številki |                                    |            |                       | ٩                      | Napredno iskanje   |
|-------------------------------|------------------------------------|------------|-----------------------|------------------------|--------------------|
| SEZNAM OSNUTKOV VLOG ③        |                                    |            |                       |                        |                    |
| SPOT številka ↑↓              | Postopek ↑↓                        | Status ↑↓  | Datum (i) ↓ <b></b> , | Uporabnik na vlogi  ↑↓ | Rok za oddajo ① ↑↓ |
| 0700-44-20241210-100003       | Nadomestilo plače -<br>refundacija | V PRIPRAVI | 10.12.2024 10:36      | Marinka Prošt          | 09.01.2025         |

Slika 67: Prikaz osnutkov vlog v postopkih

Po elektronskem podpisu in oddaji vloge pa se lahko na portalu SPOT spremlja njen status, pogleda zgodovina oddane vloge, podrobni podatki vloge s prilogami pa se lahko pogledajo tudi v CEH. Za oddano vlogo so vidni glavni podatki, kot so »**Podjetje**«, »**Uporabnik**«, »**SPOT številka**«, »**Postopek**« in »**Status vloge**«.

Poslovni subjekt / Oddane in zaključene vloge

#### Oddane in zaključene vloge

| Poišči vlogo po SPOT številki |                                 |              | Q                          | Napredno isk          | anje |
|-------------------------------|---------------------------------|--------------|----------------------------|-----------------------|------|
| SEZNAM VLOG (2)               |                                 |              |                            |                       |      |
| SPOT številka ↑↓              | Postopek ↑↓                     | Status ↑↓    | Datum spremembe ↓ <b>F</b> | Uporabnik na vlogi ↑↓ |      |
| 0700-44-20241209-100005       | Nadomestilo plače - refundacija | V POŠILJANJU | 09.12.2024 14:45           | Janez Novak           | B    |

Slika 68: Prikaz seznama oddanih in zaključenih vlog

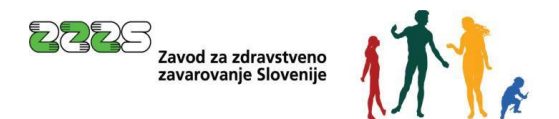

S klikom na izbrano SPOT številko vloge je možno na zavihku »**Zgodovina vloge**« pregledovati izvajanje postopka obravnave vloge.

#### Primer:

## Podatki vloge

.

| PODATKI O VLOGI           |                                 |                           | PODATKI O POSLO   | OVNEM SUBJEKTU                                                                                  |
|---------------------------|---------------------------------|---------------------------|-------------------|-------------------------------------------------------------------------------------------------|
| Odgovorna oseba na vlogi: | Janez Novak                     |                           | Matična številka: | 5000823000                                                                                      |
| Organizacija:             | /                               |                           | Naziv:            | SANOLABOR, podjetje za prodajo medicinskih,<br>Jaboratorijskih in farmacevtskih proizvodov, d d |
| SPOT številka:            | 0700-44-20241209-100005         |                           |                   |                                                                                                 |
| Postopek:                 | Nadomestilo plače - refundacija | a                         |                   |                                                                                                 |
| Status vloge:             | V POŠILJANJU                    |                           |                   |                                                                                                 |
| Rok za oddajo:            | /                               |                           |                   |                                                                                                 |
|                           |                                 |                           |                   |                                                                                                 |
| Status 岸                  |                                 | Datum <sup>↓</sup> ₹      |                   | Komentar                                                                                        |
| V POŠILJANJU              |                                 | 09.12.2024 14:45          |                   |                                                                                                 |
| ODDANO                    |                                 | 09.12.2024 14:43          |                   |                                                                                                 |
| V PRIPRAVI                |                                 | 09.12.2024 14:32          |                   |                                                                                                 |
| New John John             |                                 | laura a dati anu da anu a |                   |                                                                                                 |

Slika 69: Povezava do zgodovine vloge

S klikom na gumb »**Vpogled v vlogo**« lahko uporabnik pregleduje podrobnosti oddane vloge, kot so vneseni podatki vloge. S klikom na gumb »**Vpogled v dokumente**« lahko pregleduje priložene dokumente. Gumb »**Izvoz podatkov vloge v preglednico**« uporabniku omogoča, da podatke vloge izvozi v tabelo.

| Dokumenti za SPOT stevitko 0700         | -44-20241209-1000 | 05                               |                                  |           |               |
|-----------------------------------------|-------------------|----------------------------------|----------------------------------|-----------|---------------|
| ∧ VLOGE                                 |                   |                                  |                                  |           |               |
| Številka dokumenta <sup>↑↓</sup>        | Dokument          |                                  | Datum vnosa <sup>↑↓</sup>        | Dokumenti | XML dokument  |
| 0700-772-20241209-100027                | Nadomestilo p     | lače                             | 09.12.2024                       |           | Ŧ             |
| ^ PRILOGE                               |                   |                                  |                                  |           |               |
| Številka dokumenta $\uparrow\downarrow$ | Dokument          | Številka obračuna <sup>↑</sup> ₹ | Datum vnosa $\uparrow\downarrow$ | Dokumenti | XML dokument  |
| 0700-731-20241209-100010                | Bolniški list     | 1                                | 09.12.2024                       | ¥         | *             |
| 0700-731-20241209-100026                | Bolniški list     | 2                                | 09.12.2024                       | *         | *             |
| ∧ SKLEPI                                |                   |                                  |                                  |           |               |
| Številka dokumenta $\uparrow\downarrow$ | Dokument          |                                  | Datum vnosa $\uparrow\downarrow$ | Dokumenti | XML dokument  |
| 0700-770-20241211-100038                | Odgovor ZZZS      |                                  | 11.12.2024                       |           | *             |
| Nazaj                                   |                   |                                  |                                  |           | Podatki vloge |

*Slika 70: Pregled dokumentov* 

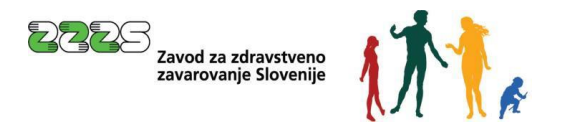

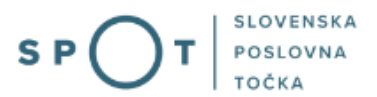

# 4.10 Podroben pregled zahtevka in možnosti izpisa zahtevka za refundacijo

Če je bila vloga uspešno oddana, jo ZZZS potrdi (vloga dobi status: »**Rešeno - pozitivno**«). Uporabnik lahko pregleda vse podrobnosti.

# Oddane in zaključene vloge

| Poišči vlogo po SPOT številki SEZNAM VLOG ③ |                                    |                    | Q                              | Napred<br>iskan       | lno<br>je |
|---------------------------------------------|------------------------------------|--------------------|--------------------------------|-----------------------|-----------|
| SPOT številka ↑↓                            | Postopek ↑↓                        | Status ↑↓          | Datum spremembe ↓ <del>=</del> | Uporabnik na vlogi ↑↓ |           |
| 0700-44-20241216-100054                     | Nadomestilo plače -<br>refundacija | PREJETO NA ORGAN   | 16.12.2024 15:10               | Janez Novak           | B         |
| 0700-44-20241002-000023                     | Nadomestilo plače -<br>refundacija | REŠENO - POZITIVNO | 11.12.2024 13:40               | Janez Novak           | Ð         |

Slika 71: Seznam vlog

# Podatki vloge

Vpogled v dokumente

Nazai

| -                                                                                                    |
|----------------------------------------------------------------------------------------------------|
| <b>Matična številka:</b><br>5000823000                                                                            |
| <b>Naziv:</b><br>SANOLABOR, podjetje za prodajo medicinskih, laboratorijskih in<br>farmacevtskih proizvodov, d.d. |
|                                                                                                    |
|                                                                                                    |
|                                                                                                    |
|                                                                                                    |
|                                                                                                    |

#### Slika 72: Podatki vloge

Izvoz podatkov vloge v preglednico (csv)

S klikom na gumb »**Vpogled v vlogo**« se prikažejo podrobni podatki vloge, na kateri so vidni podatki zahtevka in vseh obračunov. Na osnovnem prikazu so prikazani posamezni obračuni z osnovnimi podatki.

Vpogled v vlogo

Če želimo prikaz vseh podrobnosti obračuna, jih lahko prikažemo z znakom »+«, ki se nahaja v desnem zgornjem kotu prikaza posameznega obračuna, kot je to prikazano na spodnji sliki:

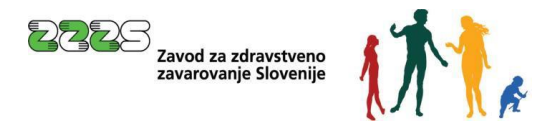

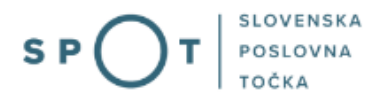

| Obračun št. 1                                                    |                                                |                                                                                                    |  |  |  |
|------------------------------------------------------------------|------------------------------------------------|----------------------------------------------------------------------------------------------------|--|--|--|
| Identifikator - ZZZS številka                                    | 911004801                                      | Image: Constraint of the second second secon |  |  |  |
|                                                                  | Slika 73: Podro                                | obnosti obračuna                                                                                                    |  |  |  |
| Razširjena oblika je primerna tu<br>klikom miške na praznem delu | udi za tiskanje. Izpis<br>zaslona te internetr | lahko izvedemo po standardnem postopku z desnim<br>ie strani ali pa s kontrolnima tipkama Ctrl+P.                                                                                                    |  |  |  |
| Poslovni subjekt / Oddane in zakl                                | .jučene vloge / SPOT številka 0                | 700-44-20241002-000023                                                                                                    |  |  |  |
| Podatki vloge                                                    |                                                |                                                                                                    |  |  |  |
| PODATKI O VLOGI                                                  |                                                | PODATKI O POSLOVNEM SUBJEKTU                                                                                                    |  |  |  |
| <b>Odgovorna oseba na vlogi:</b><br>Janez Novak                  |                                                | Matična številka:<br>5000823000                                                                                                    |  |  |  |

| Organizacija:<br>/                                  |                 | Naziv:<br>SANOLABOR, podjetje za prodajo medicinskih,<br>laboratorijskih in farmacevtskih proizvodov, d.d. |
|-----------------------------------------------------|-----------------|----------------------------------------------------------------------------------------------------|
| <b>SPOT številka:</b><br>0700-44-20241002-000023    |                 |                                                                                                    |
| <b>Postopek:</b><br>Nadomestilo plače - refundacija |                 |                                                                                                    |
| <b>Status vloge:</b><br>REŠENO - POZITIVNO          |                 |                                                                                                    |
| Rok za oddajo:<br>/                                 |                 |                                                                                                    |
| ✓ ZGODOVINA VLOGE                                   |                 |                                                                                                    |
|                                                     |                 |                                                                                                    |
| Nazaj Vpogled v dokumente                           | Vpogled v vlogo | Izvoz podatkov vloge v preglednico (csv)                                                                   |

Slika 74: Izvoz podatkov vloge v preglednico

Z izbiro možnosti »**Izvoz podatkov vloge v preglednico (csv)**« lahko izvozite podatke zahtevka in vseh obračunov v preglednico (csv – comma separated values).

Datoteko lahko odprete s klikom in se vam razpre v orodju za preglednice:

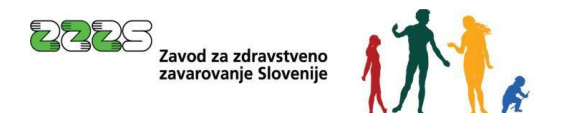

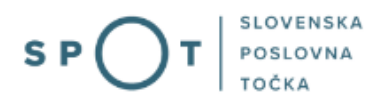

| SANOLABOR, pod    | jetje za prodajo meo  | dicinskih, laboratorijskih in | farmacevtskih pr | oizvodov, d.d.  |            |             |           |               |           |                   |                         |
|-------------------|-----------------------|-------------------------------|------------------|-----------------|------------|-------------|-----------|---------------|-----------|-------------------|-------------------------|
| Leskoškova cesta  | 004, Ljubljana, Ljubl | jana, 1000 Ljubljana, Slover  | nija             |                 |            |             |           |               |           |                   |                         |
|                   |                       |                               |                  |                 |            |             |           |               |           |                   |                         |
|                   |                       |                               |                  |                 |            |             |           |               |           |                   |                         |
| ZAUTEVEK ZAVOT    |                       |                               |                  |                 |            | DDIEDEVIK   | OVODBAT   |               |           | ŇČE               |                         |
| ZAHTEVER ZAVUL    | O ZA ZDRAVSTVENU      | 0700-44-20221229-000014       | E ZA REFUNDACIJO | BRUTUINADUMEST  | IL PLAC IN | PRISPEVK    | OV OD RAZ | LIKE DO MINI  | MALINE PD | ACE               |                         |
| za mesec:         | december              | leta:                         | 2022             |                 |            |             |           |               |           |                   |                         |
| način obračuna:   | dejanski              | št. del.dni:                  | 22               |                 |            |             |           |               |           |                   |                         |
| dej.mes.obv. (ur) | 184                   |                               |                  |                 |            |             |           |               |           |                   |                         |
| MŠPRS:            | 5000823000            |                               |                  |                 |            |             |           |               |           |                   |                         |
| TRR:              | SI562420380000030     | 02                            |                  |                 |            |             |           |               |           |                   |                         |
| datum izplačila:  | 30.12.2022            |                               |                  |                 |            |             |           |               |           |                   |                         |
| zap. št.          | ZZZS št. ali davčna š | priimek in ime zavarovane     | v breme ZZZS od  | v breme ZZZS do | razlog     | št. dej. ur | I. bruto  | prisp. delod. | II. bruto | prisp. od razl. o | lo skupaj za zav. osebo |
| 1                 | 911004403             | NADOMESTILO IVANA             | 12.12.2022       | 12.12.2022      | 12         | 10          | ) 75      | 12,09         | 87,09     |                   | 0 87,09                 |
| 2                 | 911004403             | NOVAK JOŽICA                  | 14.12.2022       | 14.12.2022      | 12         | ٤           | 88        | 14,17         | 102,17    |                   | 0 102,17                |

Slika 75: Pregled podatkov v preglednici

Preglednico uredite po želji v svojem orodju (npr. Excel), jo shranite (uporabite možnost »Shrani kot« in v primeru uporabe Excela izberete format .xlsx):

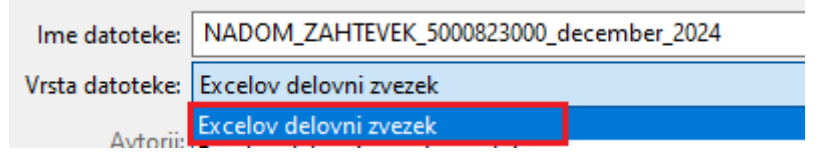

Slika 76: Shrani kot Excelov delovni zvezek

Če jo boste shranili v formatu .csv, se vam ne bodo shranile spremembe oblikovanja preglednice.

# 4.11 Prenehanje dela s poslovnim subjektom

S klikom na gumb »**Moj SPOT**« se uporabnik vrne na namizje Moj SPOT. Postopek izbire poslovnega subjekta je opisan v poglavju 3.1.

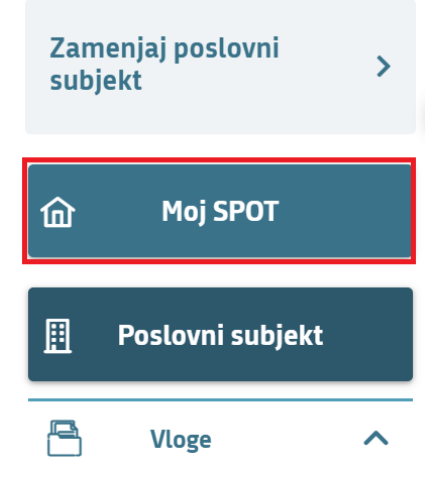

Slika 77: Namizje Moj SPOT